BN, BA\_DF1960\_0709\_DE.qxd 31.07.2009 14:17 Uhr Seite 1

## DEUTSCH

| wichtige Sicherneitsninweise           | I   |
|----------------------------------------|-----|
| Reinigen des LCD-Bildschirms           | 1   |
| Reinigen des digitalen Bilderrahmens   | 1   |
| Einleitung                             | 2   |
| Die Funktionen                         | 2   |
| Speicherkarten                         | 2   |
| Lieferumfang                           | 2   |
| Fernbedienung                          | 3   |
| Bedienelemente                         | 3   |
| Aufstellen des digitalen Bilderrahmens | 4   |
| Bedienung                              | 4   |
| Allgemeine Einstellungen               | 4   |
| Modusauswahl                           | 4   |
| Kartenauswahl                          | 4   |
| Bilder anzeigen                        | 5   |
| Bilder mit Hintergrundmusik anzeigen   |     |
| (nur Modell mit MP3-Funktion)          | 5   |
| Video abspielen                        |     |
| (nur Modell mit Videofunktion)         | 6   |
| Dateiverwaltung                        | 6   |
| Kalender und Alarmfunktion             | 6   |
| Batterie der Fernbedienung ersetzen    | 7   |
| FAQs                                   | 7   |
| Liste der Menüs und Funktionen         | 8-9 |
| Technische Daten                       | 9   |

### Wichtige Sicherheitshinweise

Beachten Sie bitte unbedingt diese Sicherheitshinweise, wenn Sie den digitalen Bilderrahmen verwenden. Damit wird eine Brandgefahr oder das Risiko von Stromschlägen oder anderen Verletzungen verringert.

<u>Achtung</u>: Der digitale Bilderrahmen darf nicht mit Feuchtigkeit oder Wasser in Berührung kommen, da dies zu Stromschlägen führen kann.

Achtung: Öffnen Sie den Bilderrahmen nicht, da Verletzungsgefahr durch elektrische Spannungen besteht. Der Bilderrahmen enthält keine Bauteile, die vom Benutzer zu warten sind. Lassen Sie das Gerät nur von einem qualifizierten Kundenservice warten.

- Verwenden Sie den Bilderrahmen nicht im Freien.
- Ziehen Sie den Netzstecker, bevor Sie den Bilderrahmen reinigen.
- Achten Sie darauf, dass die L
  üftungsl
  öcher auf der R
  ückseite des Bilderrahmens frei sind.
- Den digitalen Bilderrahmen keiner direkten Sonneneinstrahlung oder Wärmequelle aussetzen.
- Achten Sie insbesondere auf das Netzkabel. Verlegen Sie es so, dass es keine Unfallquelle darstellt und durch spitze Gegenstände nicht beschädigt werden kann. Achten Sie besonders beim Anschluss des Netzkabels in den digitalen Bilderrahmen darauf, dass es nicht geknickt oder geguetscht wird.
- Verwenden Sie ausschlie
  ßlich das mit dem Bilderrahmen gelieferte Netzteil. Bei Verwendung eines anderen Netzteils erlischt jegliche Garantieleistung.
- Ziehen Sie das Netzkabel aus der Steckdose, wenn der digitale Bilderrahmen nicht in Gebrauch ist.

### Reinigen des LCD-Bildschirms

Den Bildschirm vorsichtig behandeln, da er aus Glas ist und zerkratzt werden oder zu Bruch gehen kann. Um Fingerabdrücke oder Staub vom Bildschirm zu wischen, wird ein weiches, nicht kratzendes Tuch, wie z.B. für Kameraobjektive, empfohlen. Spezielle LCD-Reinigungssprays nicht direkt auf den LCD-Bildschirm sprühen, sondern auf ein weiches Tuch auftragen und den Bildschirm mit diesem feuchten Tuch reinigen.

### Reinigen des digitalen Bilderrahmens

Den Rahmen des digitalen Bilderrahmens (Bildschirm ausgenommen) mit einem weichen und mit Wasser befeuchteten Tuch reinigen.

## BN, BA\_DF1960\_0709\_DE.qxd 31.07.2009 14:1 Uhr Seite 2

## DEUTSCH

### Einleitung

2

Herzlichen Glückwunsch zum Erwerb Ihres digitalen Bilderrahmens!

Mit diesem Gerät können Sie Ihre digitalen Bilder direkt von einer Speicherkarte anschauen, ganz ohne Computer. Legen Sie einfach eine Speicherkarte in den Bilderrahmen, schalten Sie ihn ein und schon sehen Sie Ihre Bilder in einer Diashow. So einfach ist das!

Mit dem Bilderrahmen können Sie einzelne Bilder betrachten, Videoclips abspielen oder Hintergrundmusik zu einer Diashow (nur Modell mit Video- und MP3-Funktion) hören.

Lesen Sie diese Bedienungsanleitung bitte aufmerksam durch, damit Sie alle Funktionen Ihres neuen Bilderrahmens kennen lernen und optimal nutzen können.

### **Hinweis!**

Dieser digitale Bilderrahmen ist in unterschiedlichen Versionen erhältlich. Die genauen Funktionen des jeweiligen Modells sind auf der Verpackung angegeben.

### **Die Funktionen:**

- Anzeigen von digitalen Bildern in einer Diashow mit Hintergrundmusik (nur Modell mit MP3-Funktion)
- Abspielen von Musik- und Videodateien (nur Modell mit Video- und MP3-Funktion)
- Drehen und Zoomen von Bildern
- ArcSoft™-Effekte: Dynamic Lighting zur Helligkeitsanpassung Face Beautify zur Gesichtsoptimierung Face Tracking zur Gesichtsfokussierung
- · Einstellung von Helligkeit, Kontrast und Farbe
- · Integrierter Datenspeicher
- Einfache Bedienung der Menüs und Steuerelemente

### Speicherkarten:

- · Secure Digital (SD)
- Multi Media Card (MMC)
- Memory Stick (MS), MS Pro, MS Duo,
- Compact Flash (CF)
- USB-Stick

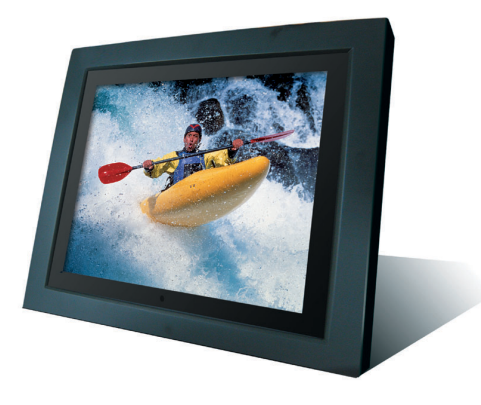

### Lieferumfang

- Digitaler Bilderrahmen
- Netzteil (DC 12 V, 4 A)
- Fernbedienung
- USB-Kabel
- Gebrauchsanweisung

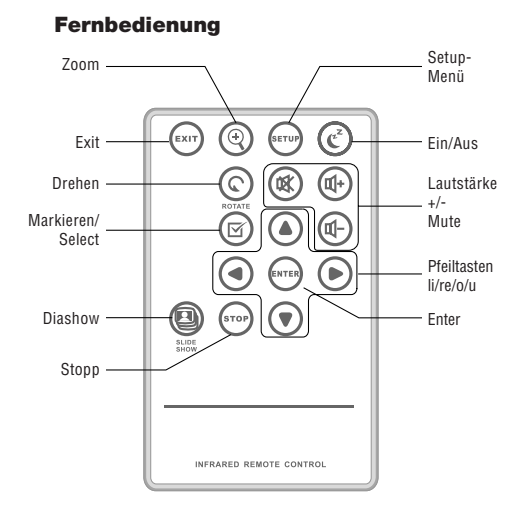

### Funktionstasten der Fernbedienung

| EXIT        | Zur vorherigen Anzeige zurückkehren     |
|-------------|-----------------------------------------|
| <b>ZOOM</b> | Bild zoomen                             |
| SETUP       | Setup-Menü öffnen                       |
| EIN/AUS     | Bilderrahmen ein-/ausschalten           |
| Drehen      | Bild drehen                             |
| MUTE        | Ton ein-/ausschalten                    |
| V+/V-       | Lauter/Leiser                           |
| SELECT      | Datei zur Auswahl markieren             |
| <b>◄/</b> ► | Pfeiltasten                             |
| ▲/ ▼        |                                         |
| ENTER       | Auswahl oder Aktion bestätigen          |
| DIASCHAU    | Diashow starten                         |
| STOP        | Diashow, Audio- oder Videodatei beenden |

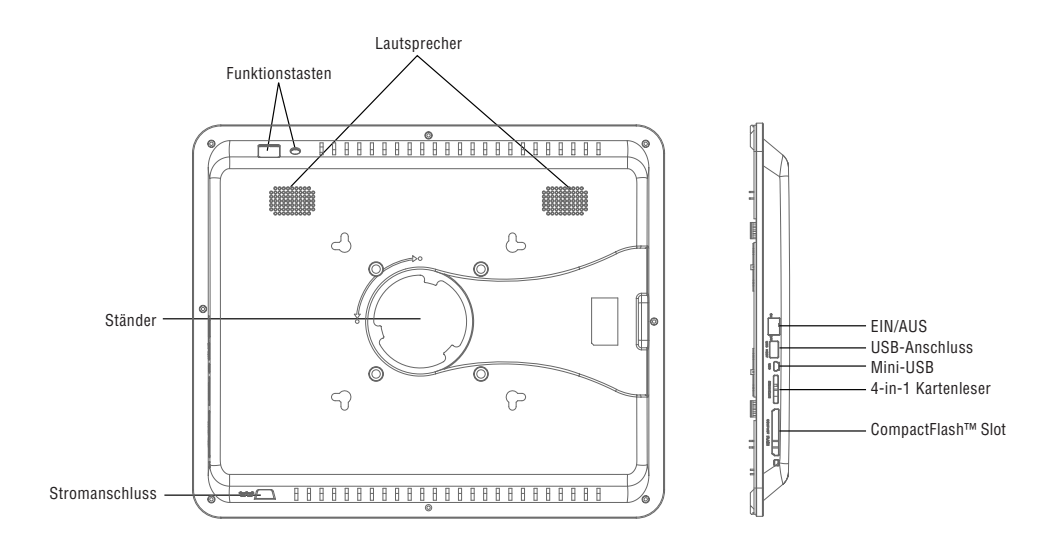

## BN, BA\_DF1960\_0709\_DE.qxd 31.07.2009 14:17 Uhr Seite 4

## DEUTSCH

### Aufstellen des DigiFrame

Das Netzteil an den Bilderrahmen und eine Steckdose anschließen, EIN/AUS Schalter auf EIN schalten. Der Bilderrahmen verfügt auch über eine Platte zur Wandmontage.

Zum Ausschalten des Rahmens drücken Sie die Ein/Aus-Taste auf der Fernbedienung oder schalten den EIN/AUS Schalter auf AUS.

### Bedienung

Δ

Wenn der Bilderrahmen eingeschaltet wird, startet nach 2 Sekunden automatisch eine Diashow. Durch Drücken der Taste EXIT öffnen Sie die Anzeige zur Modusauswahl.

### Modusauswahl

In der Modusauswahl stehen 6 Optionen zur Verfügung:

Internal Memory, Photo, Music, Video, File, Time.

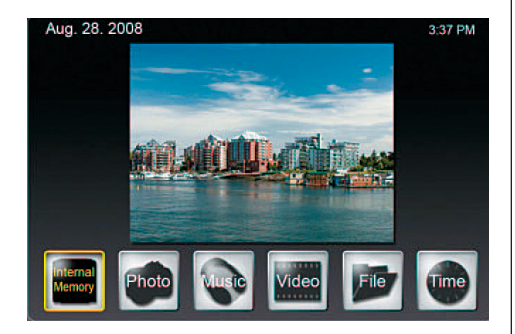

Ist keine Speicherkarte eingelegt, zeigt das erste Symbol Internal Memory. Sobald eine Speicherkarte eingelegt wird, zeigt dieses Symbol den Typ der Speicherkarte an (z.B. SD).

### Allgemeine Einstellungen

Wenn Sie in dieser Ebene SETUP drücken, erscheint eine Anzeige, in der Sie allgemeine Einstellungen vornehmen können.

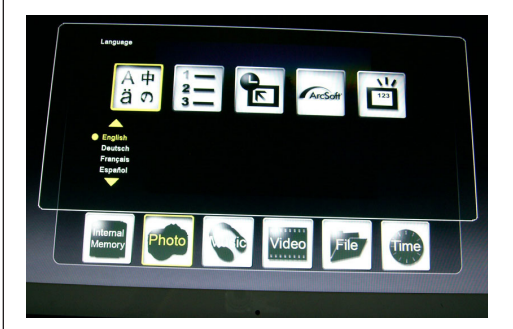

### Spracheinstellung:

Die gewünschte Sprache auswählen

#### Datei Sortierung:

Sortierreihenfolge auswählen

### Fabrikstandardeinstellung:

Den Rahmen auf die Werkseinstellungen zurücksetzen

### Bildschirmeffekt von ArcSoft:

3 Effekte (Helligkeitsanpassung, Gesichtsoptimierung und Gesichtsfokussierung) auswählen

### Versionsnummer:

Die aktuelle Version und der freie Speicherplatz werden angezeigt.

### Kartenauswahl

Wird das erste Symbol für das Speichermedium ausgewählt, erscheint die Anzeige mit den möglichen Kartentypen, wobei nur die aktuell verfügbaren Optionen aktiviert sind.

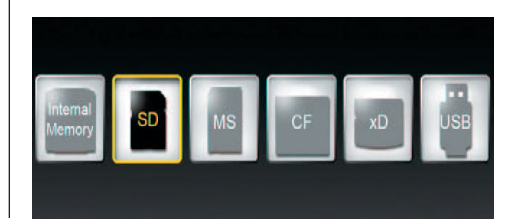

### **Bilder anzeigen**

 In der Anzeige zur Modusauswahl mit den Pfeiltasten Photo auswählen und ENTER drücken. Wählen Sie mit den Pfeiltasten [▲]/[▼] in der Bildervorschau die gewünschte Datei aus und drücken

- Sie ZOOM oder ENTER, um das Bild anzuzeigen.
- Folgende Operationen stehen zur Verfügung:
  - ENTER: Diashow starten oder anhalten
  - ZOOM: Bild zoomen
  - ROTATE: Bild  $90^{\circ}$  nach links drehen
- In der Vollbildanzeige können Sie mit SETUP diverse Funktionen auswählen, wobei nur die aktuell verfügbaren aktiviert sind:

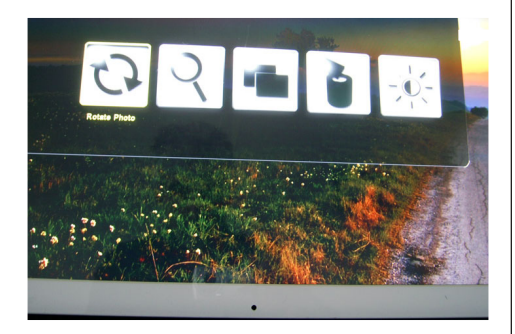

Rotieren Sie Foto: Bild um 90° nach rechts drehen Zoom Foto: Foto zoomen (3 Stufen)

**Kopie:** Dateien von der Speicherkarte in den internen Speicher kopieren

Löschen: Dateien aus dem internen Speicher löschen LCD Farbe einstellen: Drücken Sie ENTER, um Helligkeit, Kontrast, Farbe und Farbton einzustellen

 Wenn Sie in der Bildervorschau SETUP drücken, können Sie weitere Funktionen auswählen, wobei nur die aktuell verfügbaren aktiviert sind:

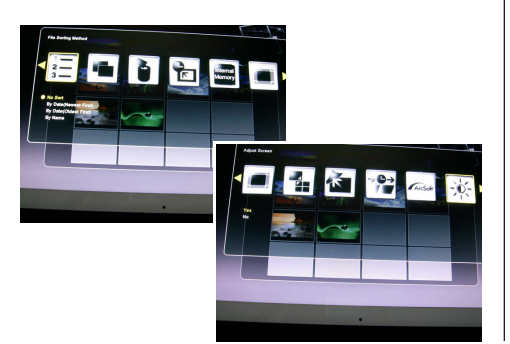

Datei Sortierung: Sortierreihenfolge auswählen Kopie: Dateien von der Speicherkarte in den internen Speicher kopieren

Löschen: Dateien aus dem internen Speicher löschen Fabrikstandardeinstellung: Den Rahmen auf die Werkseinstellungen zurücksetzen

Karte wählen: Das Speichermedium auswählen Darstellung Größe: Größe der angezeigten Datei auswählen

Magic Window: Vier Bilder gleichzeitig anzeigen Diaschau Effekte: 6 Spezialeffekte für den Übergang von einem Bild zum nächsten in einer Diashow Diaschau Geschwindigkeit: Legt die Anzeigedauer der einzelnen Bilder fest

Bildschirmeffekt von ArcSoft: 3 Effekte (Helligkeitsanpassung, Gesichtsoptimierung und Gesichtsfokussierung) auswählen

**LCD Farbe einstellen:** Wenn Sie Ja auswählen, können Sie Helligkeit, Kontrast, Farbe und Farbton einstellen

 Mit der Taste SELECT können Sie mehrere Dateien gleichzeitig zum Kopieren oder Löschen auswählen (Häkchen erscheint im Dateisymbol).

## Bilder mit Hintergrundmusik anzeigen

(nur Modell mit MP3-Funktion)

- In der Anzeige zur Modusauswahl mit den Pfeiltasten Music auswählen und ENTER drücken.
   Es wird die Diashow mit Hintergrundmusik gespielt.
   Im rechten Teil des Bildschirms werden Informationen zur Musikdatei und Spieldauer angezeigt.
- Durch betätigen der Diaschau Taste werden die Bilder als Vollbild mit der ausgewählten Musik gezeigt. Die Funktionstasten zur Dateisteuerung werden unten im Bildschirm angezeigt.
- Um eine Liste der Musikdateien anzuzeigen, wählen Sie das Symbol ganz rechts.
- Mit SETUP können Sie diverse Funktionen auswählen, wobei nur die aktuell verfügbaren aktiviert sind:

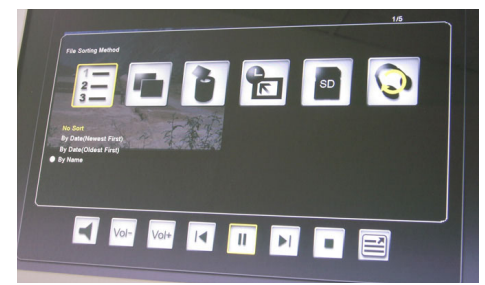

Datei Sortierung: Sortierreihenfolge auswählen Musik kopieren: Dateien von der Speicherkarte in den internen Speicher kopieren

Musik löschen: Dateien aus dem internen Speicher löschen

Fabrikstandardeinstellung: Den Rahmen auf die Werkseinstellungen zurücksetzen

Karte wählen: Das Speichermedium auswählen Musik wiederholt: Wiederholmodus auswählen (einzelne Datei, alle Dateien, keine Wiederholung)

### Video abspielen

(nur Modell mit Videofunktion)

- In der Anzeige zur Modusauswahl mit den Pfeiltasten Video auswählen und ENTER drücken.
   Es wird eine Liste der verfügbaren Videodateien angezeigt. Die Vorschau wird in der rechten Hälfte angezeigt.
- Wählen Sie mit den Pfeiltasten [▲]/[▼] die gewünschte Datei aus und drücken Sie ENTER. Mit den Pfeiltasten [◀]/[▶] können Sie die Datei zurück- bzw. vorspulen. Mit den Pfeiltasten [▲]/[▼] wird das vorherige bzw. nächste Video abgespielt.
- Mit SETUP können Sie diverse Funktionen auswählen, wobei nur die aktuell verfügbaren aktiviert sind:

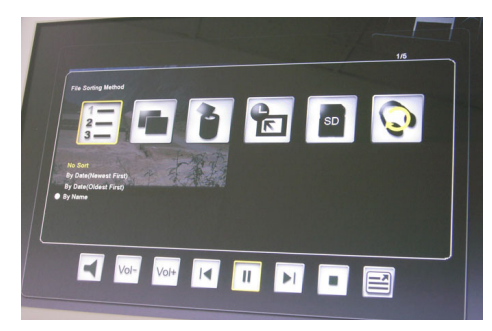

Datei Sortierung: Sortierreihenfolge auswählen Film kopieren: Dateien von der Speicherkarte in den internen Speicher kopieren

Film löschen: Dateien aus dem internen Speicher löschen

**Fabrikstandardeinstellung:** Den Rahmen auf die Werkseinstellungen zurücksetzen

Karte wählen: Das Speichermedium auswählen Video wiederholt: Wiederholmodus auswählen (einzelne Datei, alle Dateien, keine Wiederholung)

### Dateiverwaltung

• In der Anzeige zur Modusauswahl mit den Pfeiltasten File auswählen.

Die Dateiliste wird in der linken Hälfte und die Bildervorschau in der rechten Hälfte angezeigt. Bei Musik- und Videodateien werden die Dateiinformationen angezeigt.

- Wenn Sie bei einer Musik- oder Videodatei ENTER drücken, wird die Datei abgespielt. Bei einer Bilddatei wird die Datei mit ENTER im Vollbildmodus angezeigt. Wird ENTER erneut gedrückt, startet die Diashow.
- Mit der Taste SELECT können Sie mehrere Dateien gleichzeitig zum Kopieren oder Löschen auswählen (Häkchen erscheint im Dateisymbol).
- Mit SETUP können Sie diverse Funktionen auswählen, wobei nur die aktuell verfügbaren aktiviert sind:
  - **Dateien kopieren** (von Speicherkarte in internen Speicher)
  - Dateien löschen (aus internem Speicher)
  - Bilderrahmen auf Werkseinstellungen zurücksetzen
  - Speicherkarte auswählen

### Kalender und Alarmfunktion

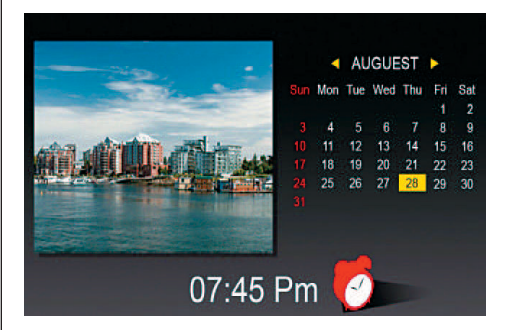

 In der Anzeige zur Modusauswahl mit den Pfeiltasten Time auswählen.

In der linken Hälfte wird die Diashow und in der rechten Hälfte der Kalender angezeigt. Die Uhrzeit wird am unteren Rand angezeigt.

- Ist die Alarmfunktion aktiviert, erscheint ein roter Wecker.
- Das aktuelle Datum wird gelb hervorgehoben.
- Mit SETUP können Sie den Alarm einstellen: Mit der ersten Option können Sie das Alarmintervall (3, 5 oder 10 Minuten) einstellen.

Mit der zweiten Option stellen Sie den Alarm einmal oder täglich ein.

### Batterie der Fernbedienung ersetzen

Wenn die Fernbedienung nicht mehr oder nicht mehr richtig funktioniert, ersetzen Sie die Batterie in der Fernbedienung (Li-Batterie CR2025).

- 1. Das Batteriefach aus der Fernbedienung herausziehen.
- 2. Die alte Batterie herausnehmen und eine neue Batterie mit "+" nach oben einlegen.
- 3. Das Batteriefach wieder einschieben.

#### Achtung:

Batterien können bei unsachgemäßer Behandlung explodieren. Die Batterien nicht aufladen, zerlegen oder in ein Feuer werfen.

### Hinweise:

- Wenn die Lithium-Batterie schwach wird, verkürzt sich die Reichweite der Fernbedienung oder sie funktioniert nicht mehr richtig. Ist dies der Fall, ersetzen Sie die Batterie durch eine neue Batterie vom Typ CR2025. Die Verwendung eines anderen Batterietyps kann einen Brand oder eine Explosion verursachen.
- Entsorgen Sie gebrauchte Batterien entsprechend der gültigen Hausmüllverordnung.
- Lassen Sie die Fernbedienung nicht an extrem heißen und feuchten Orten liegen.
- Nicht sachgemäße Verwendung der Batterie kann Leckage oder Korrosion zur Folge haben.
- Entnehmen Sie die Batterie, wenn Sie die Fernbedienung für längere Zeit nicht verwenden, um Leckage oder Korrosion zu verhindern.

### FAQs

**Frage:** Wie stelle ich den digitalen Bilderrahmen auf? **Antwort:** Das Auspacken und Aufstellen des digitalen Bilderrahmens ist sehr einfach und dauert nur wenige Minuten. Schließen Sie das Netzteil an den Bilderrahmen an und stecken Sie das andere Ende in eine Steckdose. Stecken Sie eine Speicherkarte in den entsprechenden Steckplatz seitlich am Bilderrahmen und schalten Sie den Bilderrahmen ein. Die erste Diashow wird automatisch abgespielt.

**Frage:** Welche Speicherkarten kann der digitale Bilderrahmen lesen?

Antwort: Kompatible Speicherkarten sind Secure Digital<sup>™</sup>, MultiMedia Card<sup>™</sup>, Memory Stick<sup>™</sup>, Memory Stick Pro<sup>™</sup>, Memory Stick Duo<sup>™</sup>, und Compact Flash<sup>™</sup>. Frage: Ich habe den digitalen Bilderrahmen aufgestellt. Weshalb lässt er sich nicht einschalten? Antwort: Das Netzteil ist nicht richtig in den digitalen Bilderrahmen eingesteckt oder der Rahmen wurde versehentlich mit der Ein/Aus-Taste des Rahmens oder der Fernbedienung ausgeschaltet. Überprüfen Sie die Kabelverbindung und schalten Sie den Bilderrahmen mit der Ein/Aus-Taste ein.

**Frage:** Ich habe eine Speicherkarte in den digitalen Bilderrahmen eingelegt. Weshalb sehe ich keine Bilder? **Antwort:** Überprüfen Sie zuerst, ob das Format der Speicherkarte in der Liste oben enthalten ist und ob die Dateien auf der Karte ein kompatibles Format haben (s. Abschnitt "Technische Daten"). Schalten Sie als nächstes den digitalen Bilderrahmen aus und vergewissern Sie sich, dass die Speicherkarte korrekt und vollständig in der richtigen Richtung in den Steckplatz eingelegt ist. Schalten Sie den Bilderrahmen wieder ein. Sie sollten nun die Anzeige zur Modusauswahl sehen (s. "Bedienung").

**Hinweis:** Einige Digitalkameras speichern Bilder in anderen Formaten. Lesen Sie bitte in der Bedienungsanleitung Ihrer Kamera nach, wenn Ihre Bilder kein kompatibles Format haben.

**Frage:** Weshalb werden einige Bilder langsamer oder schneller angezeigt?

Antwort: Die Ladezeit von Bildern mit hoher Auflösung ist länger. Verwenden Sie Bilder mit geringerer Auflösung oder komprimieren Sie Ihre Bilder (Downsampling). Lesen Sie in der Bedienungsanleitung Ihrer Kamera nach, wie Sie Bilder komprimieren können.

**Frage:** Unterstützt der Bilderrahmen alle JPEG-Dateien?

Antwort: Nein, es werden nur mit einer Digitalkamera aufgenommene JPEG-Dateien unterstützt. Bilddateien, die vom Internet herunter geladen wurden oder von bestimmten Grafikprogrammen stammen, können möglicherweise nicht gelesen werden.

| Anzeigeoption        | Einstellungen                | Beschreibung                                                                                  |
|----------------------|------------------------------|-----------------------------------------------------------------------------------------------|
| Setup                | Internal Memory              | Speichermedium auswählen                                                                      |
|                      | Photo                        | Bilder oder Diashow anzeigen                                                                  |
|                      | Music                        | Musikdatei abspielen (MP3)                                                                    |
|                      | Video                        | Videodatei abspielen (MPEG 1/4, AVI)                                                          |
|                      | File                         | Dateiliste anzeigen                                                                           |
|                      | Time                         | Kalender, Uhrzeit und Alarm anzeigen/einstellen                                               |
| SETUP                | Spracheinstellung            | Die gewünschte Sprache auswählen                                                              |
| in Modusauswahl      | Datei Sortierung             | Sortierreihenfolge auswählen                                                                  |
|                      | Fabrikstandardeinstellung    | Den Rahmen auf die Werkseinstellungen zurücksetzen                                            |
|                      | Bildschirmeffekt von ArcSoft | 3 Effekte (Helligkeitsanpassung, Gesichtsoptimie-<br>rung und Gesichtsfokussierung) auswählen |
|                      | Versionsnummer               | Die aktuelle Version und der freie Speicherplatz                                              |
|                      |                              | werden angezeigt.                                                                             |
| SETUP im Modus       | Rotieren Sie Foto            | Bild um 90° nach links drehen                                                                 |
| Photo (Vollbild)     | Zoom Foto                    | Foto zoomen (3 Stufen)                                                                        |
|                      | Kopie                        | Dateien von der Speicherkarte in den internen Spei-<br>cher konieren                          |
|                      | Löschen                      | Dateien aus dem internen Speicher löschen                                                     |
|                      | LCD Farbe einstellen         | Wenn Sie Ja auswählen, können Sie Helligkeit.                                                 |
|                      |                              | Kontrast, Farbe und Farbton einstellen                                                        |
| SETUP im Modus Photo | Datei Sortierung             | Sortierreihenfolge auswählen                                                                  |
| (Bildervorschau)     | Kopie                        | Dateien von der Speicherkarte in den internen Spei-                                           |
|                      |                              | cher kopieren                                                                                 |
|                      | Löschen                      | Dateien aus dem internen Speicher löschen                                                     |
|                      | Fabrikstandardeinstellung    | Den Rahmen auf die Werkseinstellungen zurücksetzen                                            |
|                      | Karte wählen                 | Das Speichermedium auswählen                                                                  |
|                      | Darstellung Größe            | Größe der angezeigten Datei auswählen                                                         |
|                      | Magic Window                 | Vier Bilder gleichzeitig anzeigen                                                             |
|                      | Diaschau Effekte             | 6 Spezialeffekte für den Übergang von einem Bild                                              |
|                      |                              | zum nächsten in einer Diashow                                                                 |
|                      | Diaschau Geschwindigkeit     | Legt die Anzeigedauer der einzelnen Bilder fest                                               |
|                      | Bildschirmeffekt von ArcSoft | 3 Effekte (Helligkeitsanpassung, Gesichtsoptimie-<br>rung und Gesichtsfokussierung) auswählen |
|                      | I CD Farbe einstellen        | Wenn Sie Ja auswählen, können Sie Helligkeit                                                  |
|                      |                              | Kontrast, Farbe und Farbton einstellen                                                        |
| SETUP im Modus Music | Datei Sortierung             | Sortierreihenfolge auswählen                                                                  |
|                      | Musik kopieren               | Dateien von der Speicherkarte in den internen Spei-                                           |
|                      |                              | cher kopieren                                                                                 |
|                      | Musik löschen                | Dateien aus dem internen Speicher löschen                                                     |
|                      | Fabrikstandardeinstellung    | Den Rahmen auf die Werkseinstellungen zurücksetzen                                            |
|                      | Karte wählen                 | Das Speichermedium auswählen                                                                  |
|                      | Musik wiederholt             | Wiederholmodus auswählen (einzelne Datei, alle                                                |
|                      |                              | Dateien, keine Wiederholung)                                                                  |

### Liste der Menüs und Funktionen:

8

### Liste der Menüs und Funktionen:

| Anzeigeoption        | Einstellungen             | Beschreibung                                                         |
|----------------------|---------------------------|----------------------------------------------------------------------|
| SETUP im Modus Video | Datei Sortierung          | Sortierreihenfolge auswählen                                         |
|                      | Film kopieren             | Dateien von der Speicherkarte in den internen Spei-<br>cher kopieren |
|                      | Film löschen              | Dateien aus dem internen Speicher löschen                            |
|                      | Fabrikstandardeinstellung | Den Rahmen auf die Werkseinstellungen zurücksetzen                   |
|                      | Karte wählen              | Das Speichermedium auswählen                                         |
|                      | Video wiederholt          | Wiederholmodus auswählen (einzelne Datei, alle                       |
|                      |                           | Dateien, keine Wiederholung)                                         |

### **Technische Daten**

| Produkt:          | 19" DigiFrame mit<br>LCD-Bildschirm (48 cm)                     |
|-------------------|-----------------------------------------------------------------|
| Auflösung:        | 1280 x 1024 Pixel (5:4)                                         |
| Bilder:           | JPEG                                                            |
| Video:            | MPEG 1/4, M-JPEG, AVI, Divx<br>(nur Modell mit Videofunktion)   |
| Audio:            | MP3<br>(nur Modell mit MP3-Funktion)                            |
| USB-Anschluss:    | USB 2.0, Mini-USB                                               |
| Netzadapter:      | Eingang: AC 100 V _ 240 V,<br>50-60 Hz<br>Ausgang: DC 12 V, 4 A |
| Lautsprecher:     | 2 x 3 Watt                                                      |
| Zertifizierungen: | CE, FCC, RoHS                                                   |

Dieses Symbol auf dem Produkt oder in der Gebrauchsanleitung bedeutet, dass das Elektrogerät nicht im Hausmüll entsorgt werden darf, sondern EU-weit an speziellen Sammelstellen abgegeben werden muss. Für nähere Informationen wenden Sie sich an Ihre Stadt oder Gemeinde oder an den Händler, wo Sie das Produkt erworben haben.

Technische und Design-Änderungen vorbehalten.

Æ

### **Important Safety Precautions**

Always follow these basic safety precautions when using your Digital Photo Frame. This will reduce the risk of fire, electric shock, and injury. <u>Warning</u>: To reduce the risk of fire or shock hazard, do not expose this product to rain or moisture.

<u>Warning</u>: To prevent the risk of electric shock, do not remove the cover. There are no user-serviceable parts inside. Refer all servicing to qualified personnel.

- The Digital Photo Frame is for indoor use only.
- Unplug the Digital Photo Frame before performing care and maintenance.
- Do not block the ventilation holes on the back of the Digital Photo Frame.
- Keep your Digital Photo Frame out of direct sunlight and heat sources.
- Protect the power cord. Route power cords so that they are not likely to be walked on or pinched by items placed on or against them. Pay particular attention to the point where the cord is plugged into the Digital Photo Frame.
- Only use the AC adapter included with the Digital Photo Frame. Using any other power adapter will void your warranty.
- Unplug the power cord from the outlet when the Digital Photo Frame is not in use.

### **Cleaning the LCD Screen**

Treat the screen gently. The screen is made of glass and can be scratched or broken. To clean fingerprints or dust from the LCD screen, we recommend using a soft, non-abrasive cloth such as a camera lens cloth.

If you use a commercial LCD cleaning kit, do not apply the cleaning liquid directly to the LCD screen, but moisten a soft cloth with the liquid.

### **Cleaning the Digital Photo Frame**

Clean the outer surface of the Digital Photo Frame (excluding the screen) with a soft cloth moistened with water.

### Introduction

12

Welcome to the Digital Photo Frame! Now you can display your digital photos directly from your memory card without needing a computer. Simply insert a memory card into the Digital Photo Frame, turn it on, and you will be treated to a slideshow of your photos.

It's as easy as that.

You can also display individual photos, play video clips, or play background music with your slideshow (only model with video and MP3 functions). To learn more about your new Digital Photo Frame's features and take full advantage of them, please take a few minutes to read these operating instructions.

### Important!

Please note that this Digital Photo Frame comes in different versions. The detailed features of the specific model are specified on the package.

### **Main features**

- Plays digital photos as slideshow with background music (only model with MP3 function)
- Plays music and videos (only model with video and MP3 functions)
- · Rotates and zooms photos
- ArcSoft(tm) effects: Dynamic Lighting Face Beautify Face Tracking
- Brightness, contrast and color can be adjusted
- Built-in memory
- Easy to use on-screen menus & button controls

### **Memory card slots**

- Secure Digital (SD)
- Multi Media Card (MMC)
- Memory Stick (MS), MS Pro, MS Duo,
- Compact Flash (CF)
- USB stick

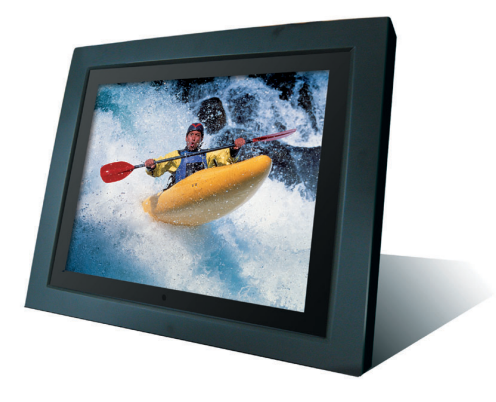

### **Package Contents**

Digital Photo Frame Power adapter (DC 12 V, 4 A) Remote control USB cable

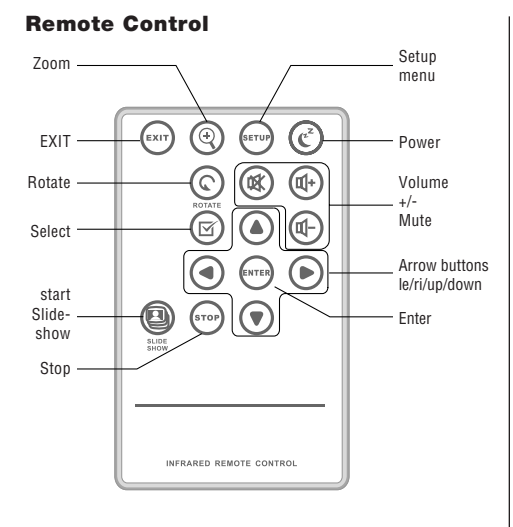

### **Control buttons of the remote control**

| EXIT      | Return to previous screen           |
|-----------|-------------------------------------|
| Z00M      | Zoom photo                          |
| SETUP     | Open setup menu                     |
| POWER     | Turn on/off the digital photo frame |
| ROTATE    | Rotate photo                        |
| MUTE      | Turn on/off sound                   |
| V+/V-     | Increase/decrease volume            |
| SELECT    | Mark file for selection             |
| ▶<br ▲/▼  | Arrow buttons                       |
| ENTER     | Confirm selection or action         |
| SLIDESHOW | Start slideshow                     |
| STOP      | Stop slideshow, audio or video file |

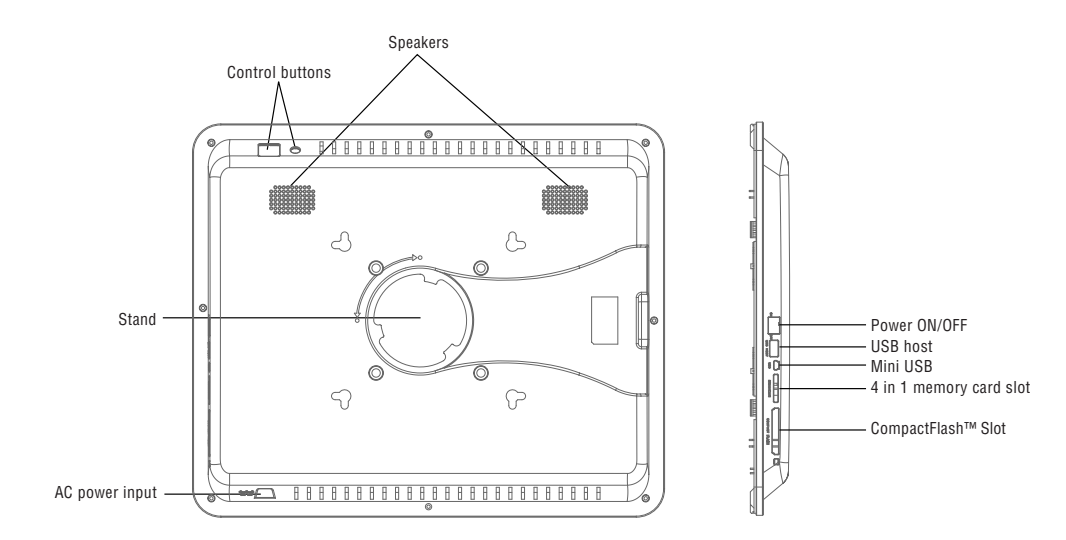

### Setting up the Digital Photo Frame

Connect the AC power adapter to the Digital Photo Frame and a wall outlet, move the ON/OFF switch to ON position.

The photo frame also offers a plate for wall mounting.

To switch off the frame, press the On/Off button of the remote control or move the ON/OFF switch to OFF position.

### **Operating the Digital Photo Frame**

When you switch on the photo frame, a slideshow will start automatically after 2 seconds. By pressing the EXIT button, you can open the mode selection screen.

### Selecting mode

14

The mode selection offers 6 options: Internal Memory, Photo, Music, Video, File, Time.

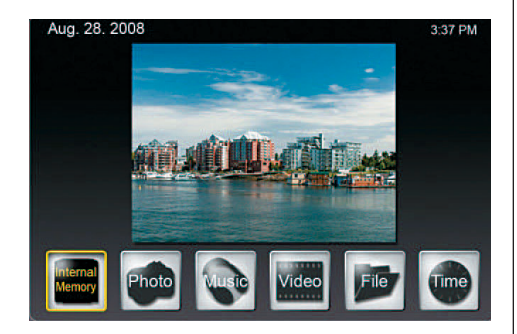

If no memory card is inserted, the first icon shows Internal Memory. If you insert a memory card, this icon will show the type of the memory card (e.g. SD).

### **General settings**

Pressing SETUP on this level will display a screen where you can define general settings.

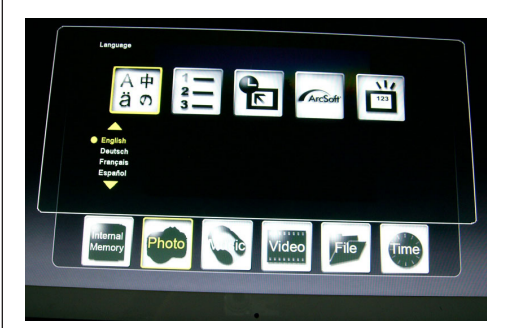

#### Language

Select the desired language

### **File Sorting Method**

Select sorting order

### **Factory Default**

Reset the frame to the factory settings

### Screen Effect by ArcSoft

Select 3 effects (Dynamic Lighting, Face Beautify and Face Tracking)

### **Version Number**

The current version and free memory will be shown.

### Selecting card

If you select the first icon for the storage medium, a screen will be displayed with the possible card types where only the currently available options will be activated.

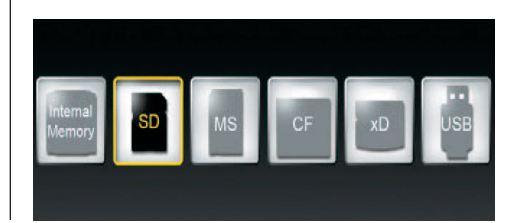

### **Displaying photos**

- IIn the mode selection screen, use the arrow buttons to select Photo and press ENTER.
   Use the arrow buttons [▲]/[▼] to select the desired file in the thumbnail screen and press ZOOM or ENTER to display the photo.
- IThe following operations are available:
  - ENTER: Start or stop slideshow
  - ZOOM: Zoom photo
  - ROTATE: Rotate photo 90° counterclockwise
- If you press SETUP in the full screen mode, you can select various functions where the currently available functions only will be activated:

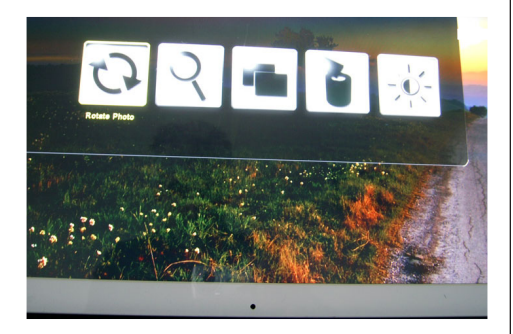

Rotate Photo: Rotate photo 90<sup>-</sup> clockwise Zoom Photo: Zoom photo (3 levels) Copy Photo: Copy files from memory card to internal memory

**Delete Photo:** Delete files from internal memory **Adjust Screen:** Press ENTER to adjust brightness, contrast, color and tint

 If you press SETUP in the thumbnail screen, you can select additional functions where the currently available only will be activated:

1 K 🖓

è 🔁 🔤

File Sorting Method: Select sorting order Copy Photo: Copy files from memory card to internal memory

**Delete Photo:** Delete files from internal memory **Factory Default:** Reset the frame to the factory settings

Select Card: Select the storage medium Image Display Size: Select the size of the displayed file Magic Window: Display four photos at the same time Slideshow Transition Effect: 6 special effects used for the transition from one photo to the next in a slideshow

**Slideshow Speed:** Define the speed of the slideshow (display interval of photos)

Screen Effect by ArcSoft: Select 3 effects (Dynamic Lighting, Face Beautify and Face Tracking) Adjust Screen: If you select Yes, you can adjust brightness, contrast, color and tint

 With SELECT, you can select several files for copying or deleting at the same time (checkmark appears in file icon).

### **Displaying photos with music**

(only model with MP3 function)

- In the mode selection screen, use the arrow buttons to select Music and press ENTER.
   The slideshow will be played with background music. The right part of the screen shows information on the music file and duration.
- With SLIDE SHOW button the images are displayed in full screen mode with selected music. The function buttons to control the file are shown at the bottom of the screen.
- To display a list of the music files, select the most right icon.
- With SETUP, you can select various functions where the currently available functions only will be activated:

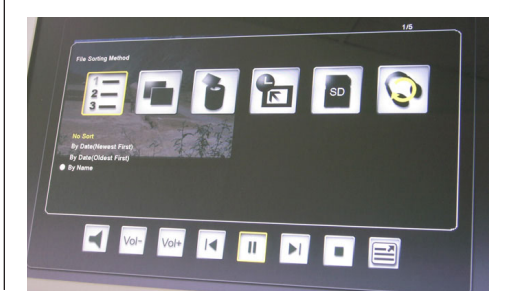

File Sorting Method: Select sorting order

**Copy Music:** Copy files from memory card to internal memory

**Delete Music:** Delete files from internal memory **Factory Default:** Reset the frame to the factory settings

Select Card: Select the storage medium

Music Repeat Mode: Select the repeat mode (Repeat Single, Repeat All, No Repeat)

### **Playing movies**

(only model with video function)

- In the mode selection screen, use the arrow buttons to select Video and press ENTER.
   A list with all available video files will be displayed. The preview is shown in the right part of the screen.
- Use the arrow buttons [ ▲ ]/[ ▼ ] to choose the desired file and press ENTER.
   Using the arrow buttons [ ◀ ]/[ ▶ ], you can rewind or forward the file. Use the arrow buttons [ ▲ ]/[ ▼ ] to play the previous or next file.
- With SETUP, you can select various functions where the currently available functions only will be activated:

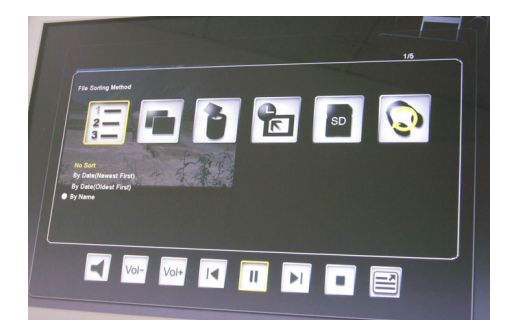

### File Sorting Method: Select sorting order

**Copy Film:** Copy files from memory card to internal memory

**Delete Film:** Delete files from internal memory **Factory Default:** Reset the frame to the factory settings

Select Card: Select the storage medium Video Repeat Mode: Select the repeat mode (Repeat Single, Repeat All, No Repeat)

### **File management**

 In the mode selection screen, select File using the arrow buttons.

The file list will be shown in the left half and the thumbnail screen in the right half. With music and video files, the file information will be displayed.

- When you press ENTER on a music or video file, the file will be played. When you press ENTER on an image file, the file will be displayed in full screen mode. Pressing ENTER again will start the slideshow.
- With SELECT, you can select several files for copying or deleting at the same time (checkmark appears in file icon).
- With SETUP, you can select various functions where the currently available functions only will be activated:
  - **Copy files** (from memory card to internal memory)
  - **Delete files** (from internal memory)
  - Reset photo frame to factory default
  - Select memory card

### **Calendar and alarm function**

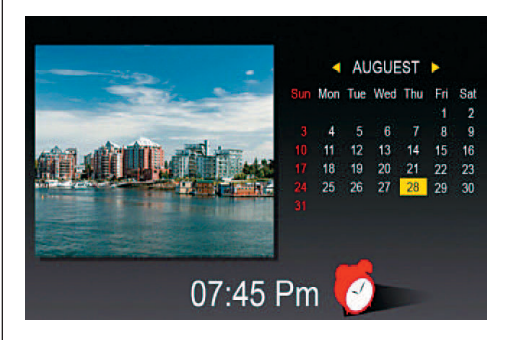

• In the mode selection screen, select Time using the arrow buttons.

The slideshow will be shown in the left half and the calendar in the right half. The current time will be shown at the bottom.

- If the alarm function is activated, a red alarm clock will be shown.
- The date of the day is highlighted in yellow.
- Using SETUP, you can set the alarm: The first option sets the alarm interval (3, 5, or 10 minutes).

The second option sets the alarm once or daily.

### **Replacing the Remote Control Battery**

If the remote control stops working or works improperly, replace the battery of the remote control (Li battery CR2025).

- 1. Pull out the battery compartment from the remote control.
- 2. Remove the old battery and insert a new battery with "+" facing up.
- 3. Insert the battery compartment again.

### Note:

Batteries may explode in case of improper treatment. Do not charge or disassemble the batteries. Do not throw them into the fire.

### Notes:

- When the Lithium battery becomes weak, the operating distance of the remote control may shorten or the remote control does not work properly. In this case, replace the battery by a new battery of the CR2025 type. Using another battery may present a risk of fire or explosion.
- Dispose of used batteries in accordance with local ordinance regulations.
- Do not leave the remote control in very hot and humid places.
- Improper use of the battery may cause leakage or corrosion.
- Remove the battery, if the remote control is not used for a longer period of time to prevent leakage or corrosion.

### **Frequently Asked Questions**

Q: How do I set up my Digital Photo Frame? A: It is very simple to get your Digital Photo Frame out of the box and running in just a few minutes. Just plug the power adapter into the Digital Photo Frame and into a standard wall socket. Insert a memory card into the appropriate card slot on the side of the Digital Photo Frame, and turn it on. Your first slideshow will automatically start to play.

**Q:** What memory cards can the Digital Photo Frame read?

A: Compatible memory cards are Secure Digital<sup>™</sup>, MultiMedia Card<sup>™</sup>, Memory Stick<sup>™</sup>, Memory Stick Pro<sup>™</sup>, Memory Stick Duo<sup>™</sup> and Compact Flash<sup>™</sup>. **Q:** I set up the Digital Photo Frame. Why won't it turn on?

**A:** The power adapter is not inserted properly in the digital photo frame or the frame was switched unintentionally with the On/Off button of the frame or the remote control. Check the cabling and switch on the photo frame with the On/Off button.

**Q:** I have a memory card in the Digital Photo Frame. Why can't I view my photos?

**A:** First, make sure that you are using a memory card included in the list above and that the files on the card are in a compatible format (cf. section "Technical data"). Second, turn the Digital Photo Frame off and make sure that the memory card is inserted all the way into the card slot and is facing in the correct direction. Third, turn the frame on again. Now, you should see the mode selection screen (cf. "Operating the Digital Photo Frame").

**Note:** Some digital cameras save images in other formats. Please refer to your camera's manual if your photos are not in a compatible format.

**Q:** Why is the photo display slower with some photos and faster with others?

A: Higher resolution photos usually load slower. Try using photos with lower resolution or down sampling your images. See your camera's operating manual for details on down sampling photos.
Q: Does the photo frame support all JPEG files?
A: No, it supports JPEG files taken from a digital camera. The Digital Photo Frame may not read image files downloaded from the internet or from other software graphics applications.

18

## ENGLISH

| Display option      | Settings                 | Description                                         |
|---------------------|--------------------------|-----------------------------------------------------|
| Setup               | Internal Memory          | Select storage medium                               |
|                     | Photo                    | Display photos or slideshow                         |
|                     | Music                    | Play music file (MP3)                               |
|                     | Video                    | Play movie file (MPEG 1/4, AVI)                     |
|                     | File                     | Display file list                                   |
|                     | Time                     | Display/set calendar, time and alarm                |
| SETUP               | Language                 | Select the desired language                         |
| in mode selection   | File Sorting Method      | Select sorting order                                |
|                     | Factory Default          | Reset the frame to the factory settings             |
|                     | Screen Effect by ArcSoft | Select 3 effects (Dynamic Lighting, Face Beautify   |
|                     | ,                        | and Face Tracking)                                  |
|                     | Version Number           | The current version and free memory will be shown.  |
| SETUP in Photo mode | Rotate Photo             | Rotate photo 90 <sup>-</sup> counter clockwise      |
| (full screen)       | Zoom Photo               | Zoom photo (3 levels)                               |
|                     | Copy Photo               | Copy files from memory card to internal memory      |
|                     | Delete Photo             | Delete files from internal memory                   |
|                     | Adjust Screen            | If you select Yes, you can adjust brightness, con-  |
|                     |                          | trast, color and tintown.                           |
| SETUP in Photo mode | File Sorting Method      | Select sorting order                                |
| (thumbnail screen)  | Copy Photo               | Copy files from memory card to internal memory      |
|                     | Delete Photo             | Delete files from internal memory                   |
|                     | Factory Default          | Reset the frame to the factory settings             |
|                     | Select Card              | Select the storage medium                           |
|                     | Display Image Size       | Select the size of the displayed file               |
|                     | Magic Window             | Display four photos at the same time                |
|                     | Slideshow Transition     | 6 special effects used for the transition from one  |
|                     |                          | photo to the next in a slideshow                    |
|                     | Slideshow Speed          | Define the speed of the slideshow (display interval |
|                     | ·                        | of photos)                                          |
|                     | Screen Effect by ArcSoft | Select 3 effects (Dynamic Lighting, Face Beautify   |
|                     | 2                        | and Face Tracking)                                  |
|                     | Adiust Screen            | If you select Yes, you can adjust brightness, con-  |
|                     | .,                       | trast, color and tint                               |
| SETUP in Music mode | File Sorting Method      | Select sorting order                                |
|                     | Copy Music               | Copy files from memory card to internal memory      |
|                     | Delete Music             | Delete files from internal memory                   |
|                     | Factory Default          | Reset the frame to the factory settings             |
|                     | Select Card              | Select the storage medium                           |
|                     | Music Repeat Mode        | Select the repeat mode (Repeat Single, Repeat All.  |
|                     |                          | No Repeat)                                          |

## **List of Menus and Functions**

### **List of Menus and Functions**

| Display option      | Settings            | Description                                        |
|---------------------|---------------------|----------------------------------------------------|
| SETUP in Video mode | File Sorting Method | Select sorting order                               |
|                     | Copy Film           | Copy files from memory card to internal memory     |
|                     | Delete Film         | Delete files from internal memory                  |
|                     | Factory Default     | Reset the frame to the factory settings            |
|                     | Select Card         | Select the storage medium                          |
|                     | Video Repeat Mode   | Select the repeat mode (Repeat Single, Repeat All, |
|                     |                     | No Repeat)                                         |

### **Technical data**

| Product         | 19'' Digital photo frame<br>LCD screen (48cm)                   |
|-----------------|-----------------------------------------------------------------|
| Resolution:     | 1280 x 1024 pixel (5:4),                                        |
| Photos:         | JPEG                                                            |
| Video:          | MPEG 1/4, M-JPEG, AVI, Divx<br>(only model with video function) |
| Audio:          | MP3<br>(only model with MP3 function)                           |
| USB port:       | USB 2.0, mini USB                                               |
| AC adapter:     | Input: AC 100 V _ 240 V,<br>50-60 Hz<br>Output: DC 12 V, 4 A    |
| Speaker:        | 2 x 3 Watt                                                      |
| Certifications: | CE, FCC, RoHS                                                   |

Right to technical and design modifications reserved.

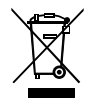

This symbol on the product or in the instructions means that your electrical and electronic equipment should be disposed at the end of its life separately from your household waste. There are separate collection systems for recycling in the EU. For more information, please contact the local authority or your retailer where you purchased the product. 1 🗆

 $\oplus$ 

| Precautions de securite importante21           |
|------------------------------------------------|
| Nettoyage d'écran LCD21                        |
| Nettoyage du cadre photo numérique21           |
| Introduction22                                 |
| Caractéristiques principaux22                  |
| Carte mémoire22                                |
| Contenants d'emballage22                       |
| Télécommande23                                 |
| Eléments d'opération23                         |
| Configuration du cadre photo numérique24       |
| Opération du cadre photo numérique24           |
| Selectionner le mode24                         |
| Configurations générales24                     |
| Selectionner la carte24                        |
| Afficher les photos25                          |
| Afficher les photos avec la musique (seulement |
| pour le modèle avec la fonction de MP3)25      |
| Lire les films (seulement pour le modèle avec  |
| une fonction vidéo)26                          |
| Management de fichers26                        |
| Calenderier et alarme27                        |
| Déplacer la batterie de la télécommande27      |
| Questionnaires28                               |
| Liste de Menus et Fonctions29/30               |
| Donnée technique                               |

### Précautions de sécurités importantes

Toujours suivre ces précautions de sécurité de base lors de l'utilisation de votre Cadre photo numérique. Cela permettra de réduire les risques d'incendie, de choc électrique et de blessures. <u>Attention</u>: Pour réduire le risque de danger d'incendie ou d'électrocution, ne pas exposer cet appareil à la pluie ou l'humidité.

<u>Attention</u>: Pour prévenir le risque de choc électrique, ne pas retirer le couvercle. Il n'y a pas de pièce réparable par l'utilisateur. Confier tout entretien à un personnel qualifié.

- Le Cadre photo numérique est pour une utilisation intérieure.
- Débranchez le Cadre photo numérique avant d'effectuer les soins et l'entretien.
- Ne pas obstruer les orifices de ventilation à l'arrière du cadre photo numérique.
- Garder votre Cadre photo numérique de la lumière directe du soleil et des sources de chaleur.
- Protéger le cordon d'alimentation et la route de cordons d'alimentation de sorte qu'ils ne sont pas susceptibles d'être piétiné ou pincé par des objets placés sur ou contre eux. Porter une attention particulière à l'endroit où le cordon est branché sur le cadre photo numérique.
- N'utiliser que l'adaptateur secteur fourni avec le cadre photo numérique. Au cas de l'utilisation de tout autre adaptateur secteur, votre garantie sera annulée.
- Débrancher le cordon d'alimentation de la prise lorsque le cadre photo numérique n'est pas utilisé.

### Nettoyage d'écran LCD

Traiter l'écran doucement. L'écran est fait de verre et peut être rayé ou cassé.

Pour nettoyer les empreintes digitales ou de la poussière de l'écran LCD, nous vous recommandons d'utiliser un chiffon doux, non abrasif comme un tissu de caméra.

Si vous utilisez un kit de nettoyage LCD commerciaux, ne pas appliquer le liquide de nettoyage directement sur l'écran LCD, mais l'humidifier un chiffon doux avec le liquide.

### Nettoyage du Cadre Photo Numérique

Nettoyer la surface extérieure du Cadre photo numérique (à l'exclusion de l'écran) avec un chiffon doux humidifié avec de l'eau.

## BN, BA\_DF1960\_0709\_FR.qxd 31.07.2009 14:14 Uhr Seite 2

## FRANCAIS

### Introduction

22

Bienvenue sur le Cadre photo numérique! Maintenant, vous pouvez afficher vos photos numériques directement à partir de votre carte mémoire sans avoir besoin d'un ordinateur. Il suffit d'insérer la carte mémoire dans le Cadre photo numérique, allumer-le et vous serez traités à un diaporama de vos photos.

C'est aussi simple que cela.

Vous pouvez également afficher des photos, des clips vidéo, ou jouer de la musique de fond avec votre diaporama (uniquement pour le modèle avec fonctions vidéo et MP3).

Pour en savoir plus sur votre nouveau Cadre photo numérique de ses caractéristiques, s'il vous plaît prendre quelques minutes pour lire ces instructions.

### Important!

S'il vous plaît noter que ce cadre photo numérique est disponible en différentes versions. Les détails des caractéristiques du modèle sont spécifiés sur l'emballage.

### **Caractéristiques principaux**

- Lectures des photos numériques en diaporama avec musique de fond (uniquement modèle avec fonction MP3)
- Lectures de musique et de vidéos (uniquement modèle avec fonctions vidéo et MP3)
- · Rotation et zoom de photos
- ArcSoft (tm) effets: Lumière dynamique Embellir du visage Suivre du visage
- Luminosité, contraste et couleur peuvent être ajustées
- Mémoire intégré
- Facile à utiliser les menus et les boutons sur l'écran

### Carte mémoire

- Carte SD
- Carte MMC
- Mémoire baton MS, MS Pro, MS Duo
- Carte CF
- USB Baton

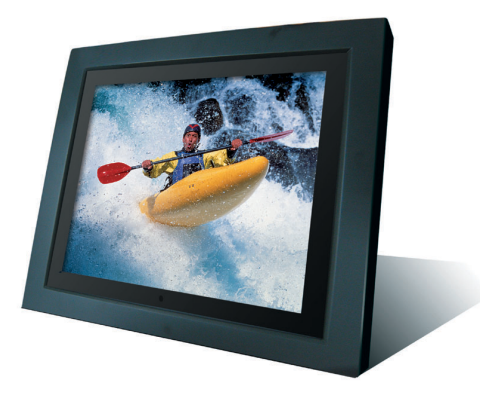

### **Contents d'emballage**

- Cadre Photo Numérique
- Adapteur d'alimentation (DC 12 V, 4 A)
- Télécommande
- Cable USB
- Instructions d'opération

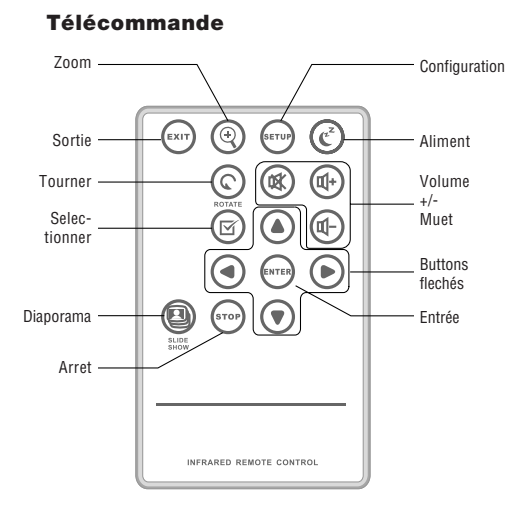

| Sortie                    | Retour à l'écran précédent                            |
|---------------------------|-------------------------------------------------------|
| Z00M                      | Zoomer photos                                         |
| CONFIGURATION             | Ouvrir le menu de configuration                       |
| ALIMENT                   | Démarrer/éteindre le cadre photo<br>numérique         |
| TOURNER                   | Tourner photos                                        |
| MUET                      | Démarrer/éteindre le son                              |
| V+/V-                     | Augmenter volume<br>Diminuer volume                   |
| SELECTIONNER              | Marquer les fichiers pour une sélection               |
| <b>∢/</b> ▶/ <b>▲</b> /▼  | Touches flechéss                                      |
| ENTRER                    | Confirmer la sélection ou action                      |
| AFFICHAGE<br>En diaporama | Démarrer l'affichage en diaporama                     |
| ARRET                     | Arrêter l'affichage en diaporama,<br>l'audio ou vidéo |

Touches de fonction de la Télécommande

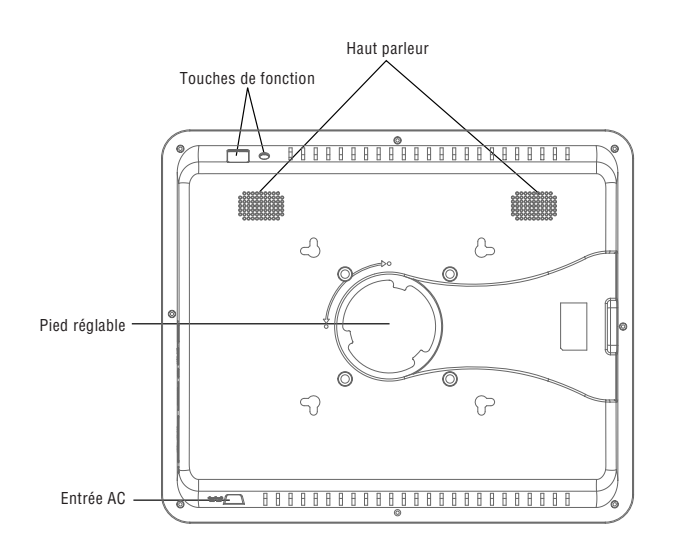

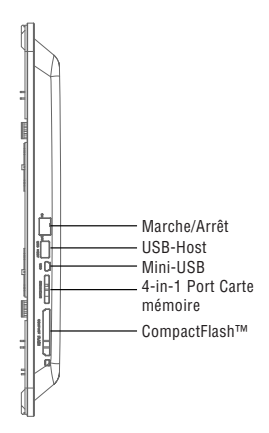

### Configurer le cadre photo numérique

Brancher l'adaptateur secteur au Cadre photo numérique et à une prise de secteur, mettre l'interupteur MARCHE/ARRET dans la position MARCHE. Le cadre photo offre également une plaque pour le montage mural.

Pour éteindre l'image, appuyer sur le bouton Marcher / Arrêt de la télécommande ou mettre l'interupteur MARCHE/ARRET dans le position Arret.

# Fonctionnement du cadre photo numérique

Lorsque vous allumez le cadre photo, un diaporama se démarre automatiquement après 2 secondes. En appuyant sur la touche EXIT, vous pouvez ouvrir le mode de selection.

### Mode de sélection

24

Le mode de sélection propose 6 options: Mémoire interne, Photo, Musique, vidéo, fichier, temps.

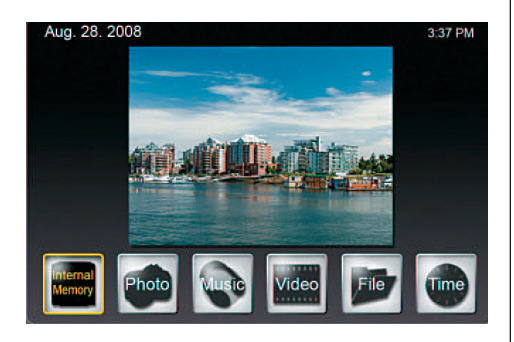

Si aucune carte mémoire n'est insérée, la première icône indique la mémoire interne. Si vous insérez une carte mémoire, cette icône affiche le type de carte mémoire (SD par exemple).

### **Configurations générales**

Appuyer sur SETUP pour afficher l'écran sur lequel vous pouvez définir les configurations générales.

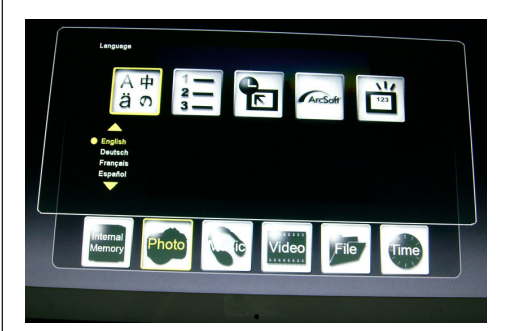

### Langue:

Sélectionner la langue souhaitée

### Méthode de tri du fichier:

Sélectionner l'ordre de tri

### Par défaut d'usine:

Réinitialiser le cadre de l'usine

### Effet d'écran par ArcSoft:

Sélectionner 3 effets (lumière dynamique, visage d'embellissement et suivi de visage)

### Numéro de Version:

La version actuelle et la reste de la mémoire seront affichées

### Sélectionner la carte

Si vous sélectionnez la première icône pour le support de stockage, un écran s'affiche avec la possibilité de types de cartes, dont seules les options actuellement disponibles seront activées.

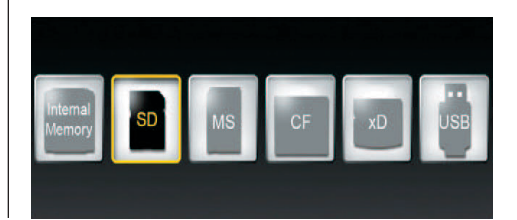

### Afficher les photos

- Dans le mode de sélection, utiliser les touches fléchées pour sélectionner la **photo** et appuyer sur ENTRER. Utilisez les touches fléchées [▲]/[▼] pour sélectionner le fichier désiré sur l'écran et appuyer sur ZOOM ou ENTRER pour afficher la photo.
- Les opérations suivantes sont disponibles:
  - ENTRER: Démarrer ou arrêter le diaporama
  - ZOOM: Zoomer photo
  - Tourner: Rotation de 90  $^\circ$  de la photo
- Si vous appuyez sur SETUP dans le mode de plein écran, vous pouvez choisir entre plusieurs fonctions où les fonctions actuellement disponibles ne seront activées:

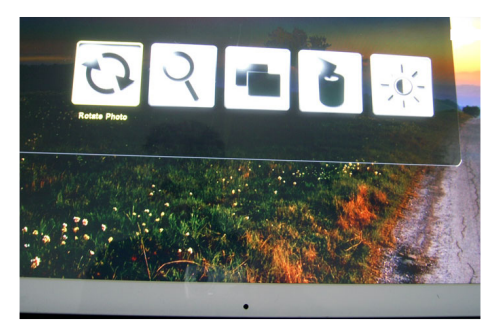

**Tourner Photo:** Tourner photo de 90° dans le sens des aiguilles

Zoomer Photo: Zoomer photo (3 niveaux) Copier Photo: Copier les fichiers de carte mémoire à mémoire interne

**Supprimer Photo:** Supprimer les photos de carte mémoire

Ajuster Ecran: Appuyer ENTER pour ajuster luminosité, contraste, couleur et teinte

 Si vous appuyez sur SETUP dans à l'écran d'aperçu, vous pouvez sélectionner des fonctions supplémentaires disponibles :

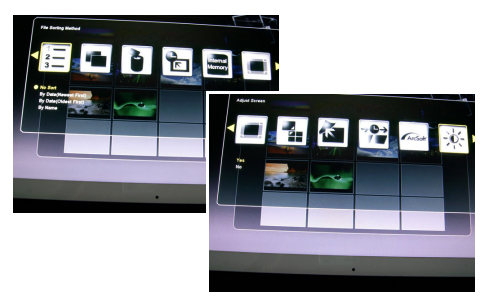

Méthode de tri du fichier: Sélectionner l'ordre de tri Copier Photo: Copier fichier de carte mémoire à mémoire interne

Supprimer Photo: Supprimer les fichiers de mémoire interne

**Par défaut d'usine:** Réinitialiser la configuration du cadre

Selectionner carte: Sélectionner le support de stockage

**Dimension d'Image affichée:** Selectionner la dimention du fichier affiché

Fenetre magique: Afficher quatres photos en meme temps

**Effet de transition:** 6 effets spéciaux utilisés pour la transition d'une photo à la prochaine en glissade **Vitesse de diaporama:** Définir la vitesse du diaporama (Intervalle d'affichage de photos)

Effet d'écran par ArcSoft: Sélectionner 3 effets (lumière dynamique, visage d'embellissement et suivi de visage)

Ajuster l'écran: Si vous sélectionner Yes, vous pouvez ajuster luminosité, contraste, couleur et teinte

 Avec SELECT, vous pouvez sélectionner plusieurs fichiers pour copier ou supprimer en même temps (Une coche apparaît dans l'icône du fichier).

### Afficher les photos avec musique

(seulement avec le modèle avec fonction de MP3)

- Dans le mode de sélection, utiliser les touches fléchées pour sélectionner la musique et appuyez sur ENTRER. Le diaporama sera joué avec la musique de fond. La partie droite de l'écran affiche des informations sur les fichiers de musique et sa durée.
- A l'aide de la touche DIAPORAMA les photos sont representee en mode plein cadre accompagnee de musique selectionee. Les boutons de fonction de contrôle du fichier sont indiqués au bas de l'écran.
- Pour afficher une liste des fichiers de musique, sélectionner l'icône à droite.

 Par Setup, vous pouvez sélectionner diverses fonctions disponibles à l'heure actuelle, où les fonctions ne seront activées:

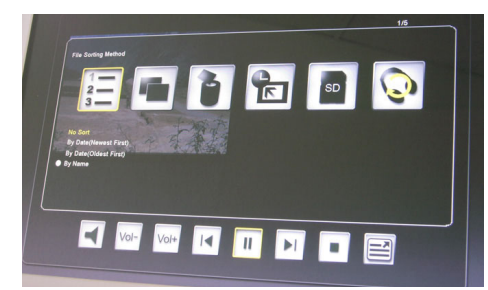

Méthode de tri de fichier: Sélectionner l'ordre de tri Copier Musique: Copier fichier de carte mémoire à mémoire interne

**Supprimer Musique:** Supprimer les fichiers de mémoire interne

Par défaut d'usine: Réinitialiser la configuration du cadre

Selectionner Carte: Sélectionner le support de stockage

Mode de répétition de musique: Sélectionner le mode de répétition (répétition simple, répétition tout, pas de répétition)

### Lecture de films

(seulement le modèle avec la fonction de vidéo)

- Dans le mode de sélection, utiliser les touches fléchées pour sélectionner la vidéo et appuyer sur ENTRER. Une liste avec tous les fichiers vidéo sera affichée. L'aperçu est affiché dans la partie droite de l'écran.
- Utiliser les touches fléchées [▲]/[▼] pour choisir le fichier désiré appuyer sur ENTRER.
   En utilisant les touches fléchées [◀]/[▶], vous pouvez rembobiner ou avancer le dossier. Utiliser les touches fléchées [▲]/[▼] pour lire le fichier précédent ou suivant.
- Par Setup, vous pouvez sélectionner diverses fonctions disponibles à l'heure actuelle, où les fonctions ne seront activées:

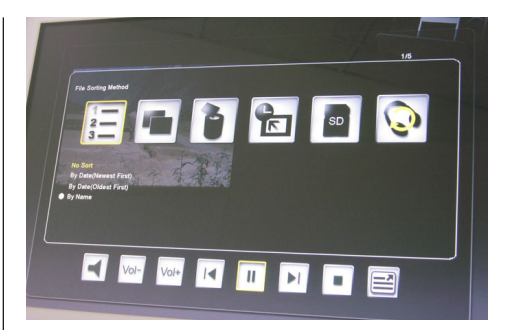

Méthode de tri de fichier: Sélectionner l'ordre de tri Copier Film: Copier fichier de carte mémoire à mémoire interne

**Supprimer Film:** Supprimer les fichiers de mémoire interne

Par défaut d'usine: Réinitialiser la configuration du cadre

Selectionner Carte: Sélectionner le support de stockage

Mode de répétition de film: Sélectionner le mode de répétition (répétition simple, répétition tout, pas de répétition)

### Management de fichiers

- Dans l'écran de mode de sélection, sélectionner Fichier en utilisant les touches fléchées.
   La liste des fichiers sera affichée dans la moitié gauche de l'aperçu de l'écran et dans la moitié droite. Avec la musique et des fichiers vidéo, les informations sur les fichiers seront affichées.
- Lorsque vous appuyez sur ENTRER sur un fichier de musique ou de vidéo, le fichier sera joué. Lorsque vous appuyez sur ENTRER sur un fichier d'image, le fichier sera affiché en mode plein écran. Appuyer sur ENTRER à nouveau et le diaporama va se démarrer.
- Avec SELECT, vous pouvez sélectionner plusieurs fichiers pour copier ou supprimer en même temps (Une coche apparaît dans l'icône du fichier).
- Par Setup, vous pouvez sélectionner diverses fonctions disponibles à l'heure actuelle, où les fonctions ne seront activées:
  - **Copier fichiers** (de carte mémoire à la mémoire interne)
  - Supprimer fichiers ( de mémoire interne)
  - Réinitialiser le cadre photo numérique d'usine
  - Sélectionner carte mémoire

26

### **Calendrier et alarme**

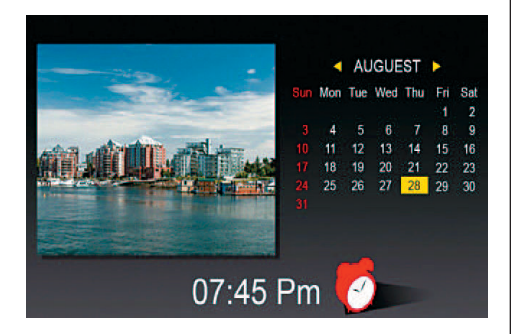

 Dans l'écran de mode de sélection de mode, sélectionner Time en utilisant les touches fléchées.

Le diaporama sera affiché dans la moitié gauche et le calendrier dans la moitié droite. L'heure sera en bas. Si l'alarme est activée, un voyant rouge réveil sera affiché.

- La date de la journée est mis en évidence en jaune.
- En utilisant Setup, vous pouvez régler l'alarme: La première option définit l'intervalle d'alarme (3, 5 ou 10 minutes).

La deuxième option prévoit seulement une fois ou une fois tous les jours.

### Remplacement de la batterie de la télécommande

Si la télécommande ne fonctionne plus ou fonctionne mal, remplacer la pile de la télécommande (pile CR2025 Li).

- 1. Retirer le compartiment à piles de la télécommande.
- Retirer l'ancienne pile et insérer une nouvelle pile avec "+" vers le haut.
- 3. Insérer le compartiment de la batterie à nouveau.

### Nota:

Batteries mai s'exploser en cas de mauvais traitements. Ne pas charger ou démonter les piles. Ne pas les jeter dans le feu.

### Notes:

 Lorsque la pile au lithium devient faible, la distance de fonctionnement de la télécommande mai raccourcir ou de la télécommande ne fonctionne pas correctement. Dans ce cas, remplacer la pile par une nouvelle batterie de type CR2025. L'utilisation d'une autre batterie mai présenter un risque d'incendie ou d'explosion.

- Débarrasser des batteries usagées conformément aux réglementations locales.
- Ne pas laisser la télécommande en très chauds et humides.
- L'utilisation de la batterie mai causer de fuite ou de corrosion.
- Retirer la batterie si la télécommande n'est pas utilisée pour une longue période de temps afin d'éviter les fuites ou la corrosion.

### Questionnaire

**Q:** Comment puis-je configurer mon Cadre photo numérique?

**A:** Il est très simple d'obtenir votre Cadre photo numérique de la boîte et de le faire fonctionner en quelques minutes. Il suffit de brancher l'adaptateur secteur dans le Cadre photo numérique et dans une prise murale standard. Insérer une carte mémoire dans la fente de carte sur le côté du Cadre photo numérique, et allumer-le. Votre premier diaporama se démarrera automatiquement à jouer.

Q: Qu'est-ce que les cartes de mémoire peuvent être utilisés par le Cadre photo numérique? A: Les cartes compatibles sont SD™, MMC<sup>™</sup>, MS<sup>™</sup>, MS PRO™, MS Duo™ et CF™.

Q: J'ai mis en place le cadre photo numérique. Pourquoi elle ne fonctionne pas ?

A: L'adaptateur secteur n'est pas correctement inséré dans le cadre photo numérique ou le cadre a été passé sans le vouloir avec le bouton Marcher / Arrêt ou de la télécommande. Vérifier le câblage et le passage sur le cadre photo avec le bouton Marcher / Arrêt.

Q: J'ai une carte mémoire dans le Cadre photo numérique. Pourquoi ne puis-je consulter mes photos?

A: Tout d'abord, assurez-vous que vous utilisez une carte mémoire incluse dans la liste ci-dessus et que les fichiers sur la carte sont dans un format compatible (voir la section "Données techniques"). Ensuite, étendez le cadre et assurez-vous que la carte mémoire est insérée dans la voie de la fente de carte et est dans le bon sens. Troisièmement, démarrez le cadre de nouveau. Maintenant, vous devriez voir l'écran en mode de sélection (cf. 'faire fonctionner le cadre photo numérique').

Nota: Certains appareils photo numériques sauvegardent les images sous autres formats. Référezvous au manuel de votre appareil photo et vérifiez si vos photos sont dans un format compatible.

**Q:** Pourquoi l'affichage des photos est plus lent avec des photos et plus rapide avec les autres? A: les Photos en haute résolution habituellement charge plus lente. Essayez d'utiliser les photos à faible résolution ou à l'échantillonnage de vos images. Consultez votre manuel d'appareil photo pour plus de détails sur les photos d'échantillonnage.

Q: Est-ce que le cadre photo est compatible avec tous les fichiers JPEG?

A: Non, il prend en charge les fichiers JPEG pris à partir d'un appareil photo numérique. Le Cadre photo numérique mai ne pas lire les fichiers téléchargés à partir de l'Internet ou d'autres logiciels de graphisme.

### 28

#### **Option d'affichage** Configurations Description Setup Mémoire interne Sélectionner le support de stockage Photo Afficher les photos Musique Lire les fichiers de musique (MP3) Vidéo Lire les fichiers de vidéo (MPEG 1/4, AVI) Fichiers Afficher la liste de fichiers Temps Afficher/configurer calendrier, temps et alarme **SETUP en mode** Langue Sélectionner la langue souhaitée de sélection Méthode de tri du fichier Sélectionner l'ordre de tri Par défaut d'usine Réinitialiser le cadre de l'usine Effet d'écran par ArcSoft Sélectionner 3 effets (lumière dynamique, visage d'embellissement et suivi de visage) Numéro de Version La version actuelle et la reste de la mémoire seront affichées **SETUP en mode** Tourner Photo Tourner photo de 90° à gauche de photo (écran plein) Zoomer Photo Zoomer photo (3 niveaux) **Copier Photo** Copier les fichiers de carte mémoire à mémoire interne Supprimer Photo Supprimer les photos de carte mémoire Ajuster Ecran Appuyer ENTER pour ajuster luminosité, contraste, couleur et teinte SETUP en mode de Méthode de tri du fichier Sélectionner l'ordre de tri Photo (Ecran d'apercu) Copier Photo Copier fichier de carte mémoire à mémoire interne Supprimer Photo Supprimer les fichiers de mémoire interne Par défaut d'usine Réinitialiser la configuration du cadre Selectionner carte Sélectionner le support de stockage Dimension d'Image affichée Sélectionner la dimension du fichier affiché Fenetre magique Afficher guatre photos en même temps Effet de transition en diaporama 6 effets spéciaux utilisés pour la transition d'une photo à la prochaine en diaporama Vitesse de diaporama Définir la vitesse du diaporama (Intervalle d'affichage de photos) Effet d'écran par ArcSoft Sélectionner 3 effets (lumière dynamique, visage d'embellissement et suivi de visage) Ajuster l'écran Si vous sélectionner Yes, you can ajuster luminosité, contraste, couleur et teinte **SETUP en mode** Méthode de tri de fichier Sélectionner l'ordre de tri Copier fichier de carte mémoire à mémoire interne de musique **Copier Musique** Supprimer Musique Supprimer les fichiers de mémoire interne Par défaut d'usine Réinitialiser la configuration du cadre Selectionner Carte Sélectionner le support de stockage Mode de répétition de musique Sélectionner le mode de répétition (répétition sim-

ple, répétition tout, pas de répétition)

### Liste de menus et de fonctions:

29

### Liste de menus et de fonctions:

| Option d'affichage | Configurations             | Description                                         |
|--------------------|----------------------------|-----------------------------------------------------|
| SETUP en mode      | Méthode de tri de fichier  | Sélectionner l'ordre de tri                         |
| de video           | Copier Film                | Copier fichier de carte mémoire à mémoire interne   |
| Suppr              | Supprimer Film             | Supprimer les fichiers de mémoire interne           |
|                    | Par défaut d'usine         | Réinitialiser la configuration du cadre             |
|                    | Selectionner Carte         | Sélectionner le support de stockage                 |
|                    | Mode de répétition de film | Sélectionner le mode de répétition (répétition sim- |
|                    |                            | ple, répétition tout, pas de répétition)            |

### **Données Techniques**

| Produit:       | 19 inch Cadre Photo Numérique<br>écran LCD 48 cm                        |
|----------------|-------------------------------------------------------------------------|
| Résolution:    | 1280 x 1024 pixel (5 :4)                                                |
| Photos:        | JPEG                                                                    |
| Vidéo:         | MPEG 1/4, M-JPEG AVI, Divx<br>(seulement modèle avec fonction<br>vidéo) |
| Audio:         | MP3 (seulement modèle<br>avec fonction MP3)                             |
| Port USB :     | USB 2.0, mini USB                                                       |
| AC adapteur:   | entrée: AC 100 V _ 240 V,<br>50-60 Hz<br>Sortie: DC 12 V, 4 A           |
| Haute parleur: | 2 x 3 Watt                                                              |
| Certificats:   | CE, FCC, RoHS                                                           |

Droit de modifications techniques et de conception réservé.

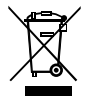

Ce symbole sur le produit ou dans les instructions signifie que vos équipements électriques et électroniques doivent être éliminés à la fin de sa vie séparément de vos déchets ménagers. Il existe des systèmes de collecte pour le recyclage dans l'UE. Pour plus de renseignements, contacter l'autorité locale ou votre détaillant où vous avez acheté le produit. BN, BA\_DF1960\_0709\_ES.qxd 31.07.2009 13:42 Uhr Seite 1

## <u>español</u>

| Precauciones importantes de seguridad             |
|---------------------------------------------------|
| Limpieza de la pantalla LCD31                     |
| Limpieza del Marco de Foto Digital31              |
| Introducción32                                    |
| Características principales32                     |
| Ranuras para tarjetas de memoria32                |
| Contenido del paquete32                           |
| Control Remoto                                    |
| Elementos de funcionamiento33                     |
| La creación del Marco de Foto Digital34           |
| Funcionamiento del Marco de Foto Digital34        |
| Modo de selección34                               |
| Ajustes generales34                               |
| Selección de tarjeta34                            |
| Viendo fotos35                                    |
| Visualización de fotos con música                 |
| (Sólo modelo con función MP3)35                   |
| Reproducción de películas                         |
| (Sólo modelo con función de vídeo)36              |
| Administración de archivos36                      |
| Calendario y función de alarma37                  |
| Sustitución de la batería del mando a distancia37 |
| Preguntas más frecuentes                          |
| Lista de los menús y funciones                    |
| Datos técnicos40                                  |

### Precauciones importantes de seguridad

Siempre siga estas precauciones básicas de seguridad al utilizar su Marco de Foto Digital. Esto reducirá el riesgo de incendio, descarga eléctrica y lesiones.

<u>Advertencia</u>: Para reducir el riesgo de incendios o descargas eléctricas, no exponga este producto a la lluvia o la humedad.

<u>Advertencia</u>: Para evitar el riesgo de descarga eléctrica, no quite la cubierta. No hay ningún usuario pueda reparar dentro. Refiera todo servicio a personal cualificado.

- El Marco de Foto Digital es para uso interior solamente.
- Desenchufe el Marco de Foto Digital antes de realizar el cuidado y mantenimiento.
- No bloquee los orificios de ventilación en la parte posterior del Marco de Foto Digital.
- Mantenga su Marco de Foto Digital de la luz directa del sol y de fuentes de calor.
- Proteja el cable de alimentación. Ruta de los cables de alimentación a fin de que no es probable que se camine sobre él ni se pellizcan por los puntos incluidos en o contra ellos. Preste especial atención al punto donde el cable está conectado al Marco de Foto Digital.
- Utilice sólo el adaptador de CA incluido con el Marco de Foto Digital. El uso de cualquier otro adaptador de alimentación del dispositivo invalida su garantía.
- Desconecte el cable de alimentación de la toma de corriente cuando el Marco de Foto Digital no está en uso.

### Limpieza de la pantalla LCD

Tratar con cuidado la pantalla. La pantalla es de vidrio y puede ser rayado o roto. Para limpiar las huellas dactilares o el polvo de la pantalla de cristal líquido, le recomendamos que utilice un suave, no abrasivo, como un paño de la lente de la cámara de tela. Si utiliza un kit de limpieza comercial LCD, no aplique el líquido de limpieza directamente sobre la pantalla LCD, pero humedezca un paño suave humedecido con el líquido.

### Limpieza del Marco de Foto Digital

Limpie la superficie exterior del Marco de Foto Digital (con exclusión de la pantalla) con un paño suave humedecido con agua.

## BN, BA\_DF1960\_0709\_ES.qxd 31.07.2009 13:44 Uhr Seite 2

## ESPAÑOL

### Introducción

32

¡Bienvenido a Marco de Foto Digital!

Ahora usted puede mostrar sus fotos digitales directamente desde la tarjeta de memoria sin necesidad de un ordenador. Simplemente inserte una tarjeta de memoria en el Marco de Foto Digital, encenderlo, y será agasajado con un pase de diapositivas de tus fotos.

Es tan fácil como eso.

También puede mostrar fotos, reproducir clips de vídeo o reproducir música de fondo con el pase de diapositivas (sólo modelo con funciones de vídeo y MP3).

Para obtener más información sobre su nuevo marco digital de fotos y funciones de sacar el máximo provecho de ellos, por favor, tome unos minutos para leer estas instrucciones de funcionamiento.

### **importante!**

Tenga en cuenta que este Marco de Foto Digital viene en versiones diferentes. El detalle de las características del modelo que se especifican en el envase.jImportante!

### **Características principales**

- Reproduce fotos digitales como presentación de diapositivas con música de fondo (sólo modelo con función MP3)
- Reproduce música y vídeos (sólo modelo con funciones de vídeo y MP3)
- · Zoom y girar fotos
- ArcSoft (tm) efectos: Iluminación dinámica Embellecer la cara Seguimiento de la cara
- Brillo, el contraste y el color se puede ajustar
- La memoria incorporada
- Fácil de usar menús en pantalla y el botón de control

### Ranuras para tarjetas de memoria

- Secure Digital (SD)
- Tarjeta multimedia (TM)
- Tarjeta de memoria (TM), Tarjeta de memoria Pro, Tarjeta de memoria Duo
- Flash compacto (FC)
- Tarjeta de USB

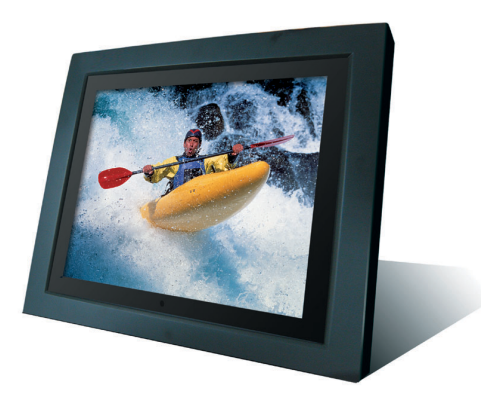

### **Contenido del paquete**

- Marco de Foto Digital
- Adaptador de alimentación (12 V DC, 4 A)
- Control remoto
- Cable USB
- Manual de instrucciones

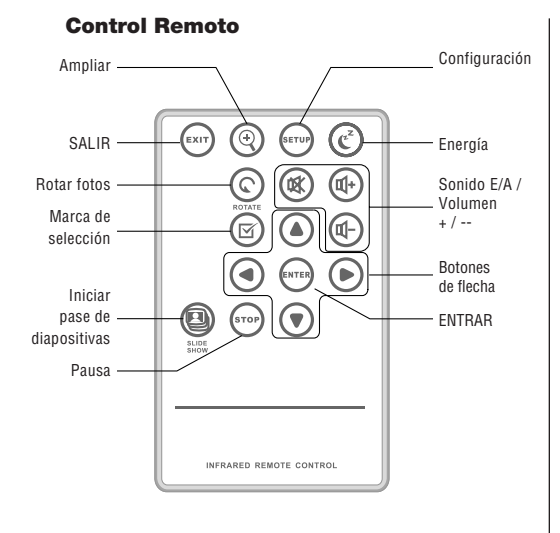

| SALIR         | Volver a pantalla anterior                                 |
|---------------|------------------------------------------------------------|
| Ampliar       | Ampliar foto                                               |
| Configuración | Abrir el menú de configuración                             |
| Energía       | Activar / desactivar el Marco de Foto<br>Digital           |
| Rotar         | Rotar fotos                                                |
| MUTE          | Activar / desactivar sonido                                |
| V+/V-         | Aumentar / Disminuir el volumen                            |
| SELECCIONE    | Marcar archivo para la sele                                |
| ►<br ▲/▼      | Botones de flecha                                          |
| ENTRAR        | Confirmar la selección o de acción                         |
| Diapositivas  | Iniciar pase de diapositivas                               |
| Pausa         | Parar el pase de diapositivas, archivo<br>de audio o vídeo |

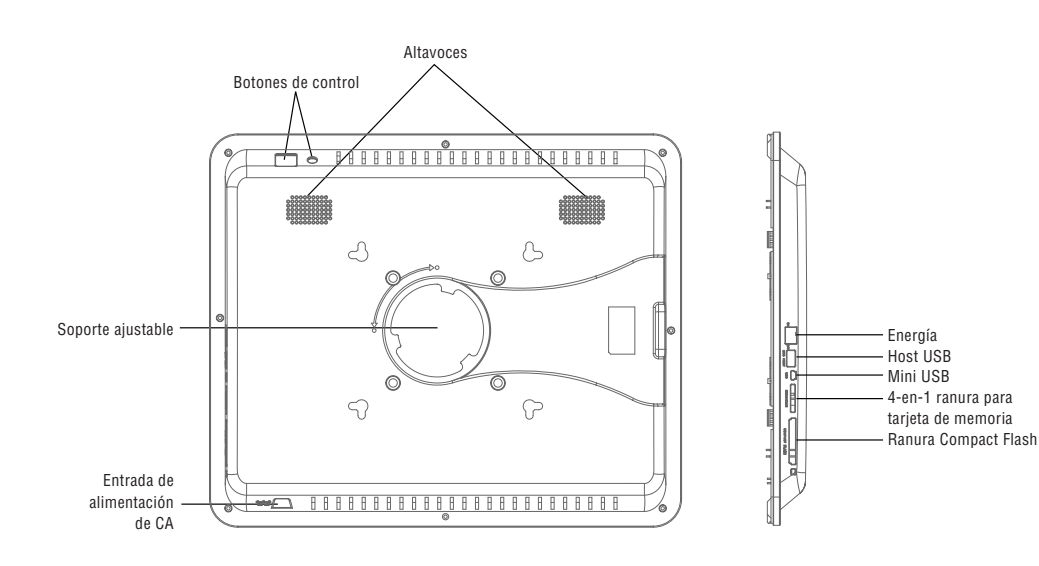

### **Botones de control (Control Remoto)**

### La creación del Marco de Foto Digital

Conectar el adaptador de CA al Marco de Foto Digital y una toma de corriente, ponga il interruptor ON/OFF en la posicion ON.

El marco de foto también ofrece una placa de montaje en pared.

Para apagar el marco, pulse el botón E / A del mando a distancia o ponga il interruptor ON/OFF en la posicion OFF.

### Funcionamiento del Marco de Foto Digital

Cuando encienda el marco de foto, un pase de diapositivas se iniciará automáticamente después de 2 segundos. Al pulsar el botón SALIR, puede abrir la pantalla de selección del modo

### Modo de selección

34

El modo de selección ofrece 6 opciones: Memoria interna, Fotografía, Música, vídeo, archivos, tiempo.

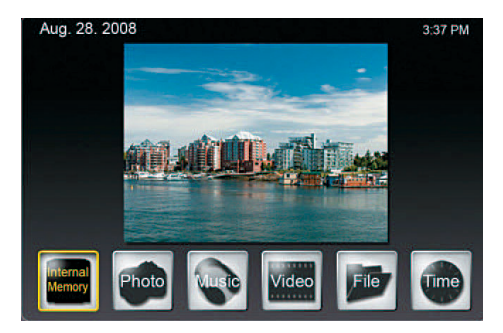

Si no se inserta la tarjeta de memoria, el primer icono muestra Memoria interna. Si inserta una tarjeta de memoria, este icono se mostrará el tipo de la tarjeta de memoria (SD, por ejemplo).

### **Ajustes generales**

Pulsando Ajuste en este nivel, se mostrará una pantalla donde se puede definir la configuración general.

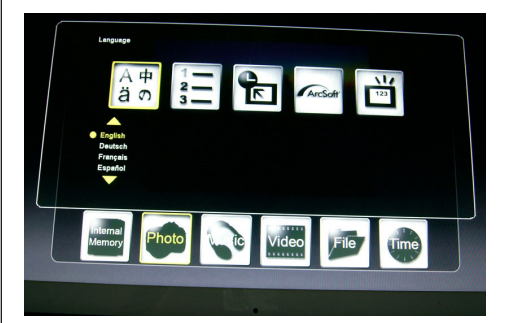

### ldioma:

Seleccionar el idioma deseado

### Método de clasificación de archivos:

Seleccione el orden de clasificación

### Fábrica por defecto:

Restablecer el marco de la configuración de fábrica

### Efecto de pantalla ArcSoft:

Seleccione 3 efectos (iluminación dinámica, Embellecer Rostro y Seguimiento de la cara)

### Número de la versión:

La versión actual y la memoria libre se muestra.

### Selección de tarjeta

Si selecciona el primer icono del soporte de almacenamiento, una pantalla con los posibles tipos de tarjeta sólo cuando el momento las opciones disponibles se activará.

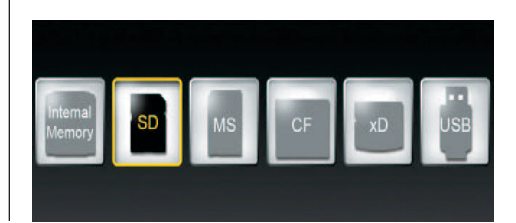

- En el modo de pantalla de selección, utilice los botones de flechas para seleccionar fotos y pulse ENT-RAR. Utilice los botones de flecha [▲]/[▼] para seleccionar el archivo deseado en la pantalla de miniatura y pulse AMPLIAR o ENTRAR para visualizar la foto.
- Las siguientes operaciones están disponibles:
   ENTRAR: Iniciar o detener la presentación de diapositivas
  - AMPLIAR: Ampliar foto
  - ROTAR: Rotar foto 90 °
- Si usted pulse SETUP en el modo de pantalla completa, puede seleccionar las diferentes funciones, cuando las funciones disponibles en la actualidad sólo se activará:

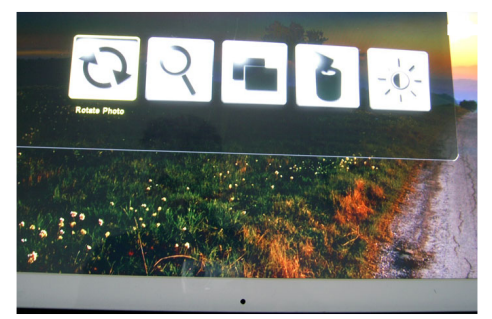

Rotar fotos: Rotate photo 90° clockwise Ampliar Foto: Zoom photo (3 levels) Copia de fotos: Copy files from memory card to internal memory

**Eliminar fotos:** Delete files from internal memory **Ajuste de pantalla:** Press ENTER to adjust brightness, contrast, color and tint

 Si usted pulse SETUP en la pantalla de miniatura, puede seleccionar las funciones adicionales que la disponible actualmente sólo se activará:

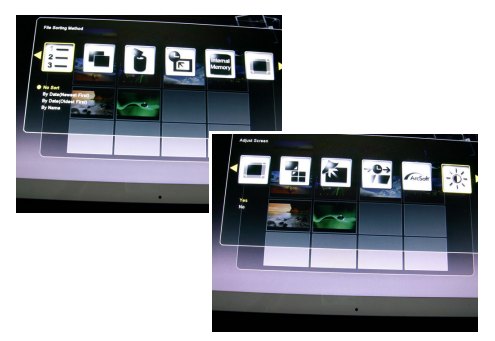

Método de clasificación de archivos: Seleccione el orden de clasificación

**Copia de fotos:** Copiar archivos desde la tarjeta de memoria a la memoria interna

**Eliminar fotos:** Eliminar archivos de la memoria interna **Fábrica por defecto:** Restablecer el marco de la configuración de fábrica

**Seleccione Tarjeta:** Seleccione el medio de almacenamiento

**Mostrar tamaño de la imagen:** Seleccione el tamaño de la muestra de archivo

Ventana mágica: Mostrar cuatro fotos al mismo tiempo Transición de diapositivas: 6 efectos especiales utilizados para la transición de una foto a la siguiente en un pase de diapositivas

Velocidad de diapositivas: Definir la velocidad de la presentación de diapositivas (intervalo de visualización de fotos)

Efecto de pantalla ArcSoft: Seleccione 3 efectos (Dynamic Lighting, Embellecer Rostro y Seguimiento de la cara)

Ajuste de pantalla: Si selecciona Sí, se puede ajustar el brillo, contraste, color y tono

 Con SELECT, puede seleccionar varios archivos para copiar o borrar al mismo tiempo (marca de verificación aparece en el icono de archivo).

### Visualización de fotos con música

(Sólo modelo con función MP3)

 En la selección del modo de pantalla, use los botones de flechas para seleccionar la música y pulse ENTER.

La presentación de imágenes se reproducirán con música de fondo. La parte derecha de la pantalla muestra información sobre el archivo de música y la duración.

- Con la tecla iniciar pase de diapositivas podra acceder las imagines en el modo de pantalla completa con musica.
- Los botones de función para controlar el archivo se muestra en la parte inferior de la pantalla.
- Para mostrar una lista de los archivos de música, seleccione el icono de la mayoría de la derecha.
- Con la instalación, puede seleccionar las diferentes funciones, cuando las funciones disponibles en la actualidad sólo se activará:

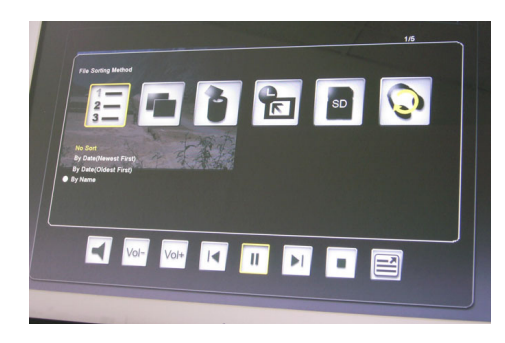

Método de clasificación de archivos: Seleccione el orden de clasificación

**Copiar música:** Copiar archivos desde la tarjeta de memoria a la memoria interna

Eliminar Música: Eliminar archivos de la memoria interna

Fábrica por defecto: Restablecer el marco de la configuración de fábrica

**Seleccione Tarjeta:** Seleccione el medio de almacenamiento

Modo de Repetición de Música: Seleccione el modo de repetición (repetición único, Repetir todo, Repetir n)

### Reproducción de películas

Sólo modelo con función de vídeo)

- En la selección del modo de pantalla, use los botones de flechas para seleccionar vídeo y pulse ENTRAR. Una lista con todos los archivos de vídeo en la pantalla. La vista previa se muestra en la parte derecha de la pantalla.
- Utilice los botones de flecha [▲]/[▼] para elegir el archivo deseado y pulse ENTRAR.
- Utilizando los botones de flechas [ ◀ ]/[ ▶ ], usted puede avanzar o rebobinar el archivo. Utilice los botones de flecha [ ▲ ]/[ ▼ ] para reproducir el archivo anterior o siguiente.
- Con la instalación, puede seleccionar las diferentes funciones, cuando las funciones disponibles en la actualidad sólo se activará:

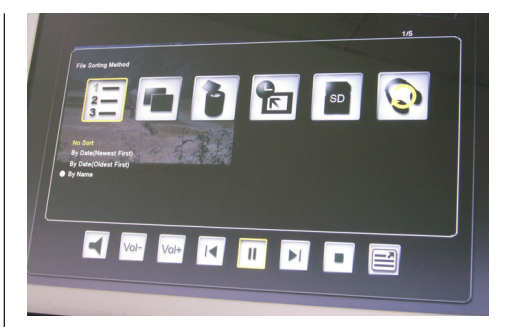

Método de clasificación de archivos: Seleccione el orden de clasificación

**Copiar película:** Copiar archivos desde la tarjeta de memoria a la memoria interna

Eliminar película: Eliminar archivos de la memoria interna Fábrica por defecto: Restablecer el marco de la configuración de fábrica

**Seleccione Tarjeta:** Seleccione el medio de almacenamiento

**Modo de Repetición de vídeo:** Seleccione el modo de repetición (repetición único, Repetir todo, Repetir n)

### Administración de archivos

- En la selección del modo de pantalla, seleccione Archivo utilizando los botones de flechas.
   El archivo de lista se muestra en la mitad izquierda de la miniatura y pantalla en la mitad derecha.
   Con música y archivos de vídeo, la información del archivo se mostrará.
- Cuando pulse ENTRAR en un archivo de música o vídeo, el archivo se reproducirá. Cuando pulse ENTRAR en un archivo de imagen, el archivo se mostrará en modo de pantalla completa. Al presionar ENTRAR de nuevo se iniciará la presentación de imágenes.
- Con SELECT, puede seleccionar varios archivos para copiar o borrar al mismo tiempo (marca de verificación aparece en el icono de archivo).
- Con la instalación, puede seleccionar las diferentes funciones, cuando las funciones disponibles en la actualidad sólo se activará:
- **Copiar los archivos** (de la tarjeta de memoria a la memoria interna)
- Eliminar archivos (de memoria interna)
- Restablecer marco de foto por defecto de fábrica
- Seleccione la tarjeta de memoria

36

### Calendario y función de alarma

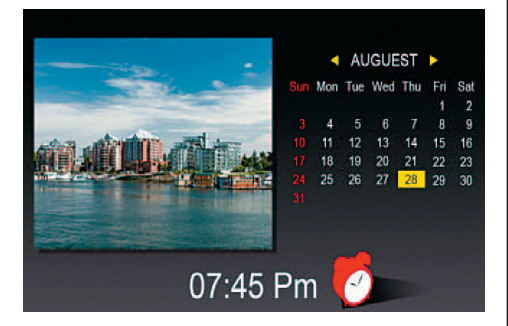

- En la selección del modo de pantalla, seleccione Tiempo utilizando los botones de flechas.
   El pase de diapositivas se mostrarán en la mitad izquierda y el calendario en la mitad derecha. La hora actual se muestra en la parte inferior.
- Si la función de alarma está activada, un reloj de alarma roja será mostrada.
- La fecha del día se resalta en amarillo.
- Uso de la configuración, puede configurar la alarma: La primera opción establece el intervalo de alarma (3, 5 o 10 minutos).

La segunda opción establece la alarma, o una vez al día.

### Sustitución de la batería del mando a distancia

Si el control remoto deja de funcionar o funciona mal, sustituya la batería del mando a distancia (pila CR2025 Li).

- 1. Extraiga el compartimento de las pilas del mando a distancia.
- Retire la pila vieja e inserte una batería nueva con "+" hacia arriba.
- 3. Inserte el compartimiento de la batería de nuevo.

### Nota:

# Baterías pueden explotar en caso de malos tratos. No cargue o desarmar las pilas. No las arroje al fuego.

### Notas:

 Quando o lítio bateria ficar fraca, o funcionamento de distância do controle remoto pode encurtar ou o controlo remoto não funcionar correctamente. Neste caso, substitua a bateria por uma nova bateria do tipo CR2025. Usando outra bateria pode apresentar um risco de incêndio ou explosão.

- Deshágase de las baterías usadas de acuerdo con los reglamentos locales ordenanza.
- No deje el mando a distancia muy caliente y en lugares húmedos.
- El uso incorrecto de la batería puede causar fugas o corrosión.
- Retire la batería, si el control remoto no se utiliza durante un largo período de tiempo para evitar fugas o corrosión.

## Preguntas más frecuentes

**P:** Cómo puedo configurar mi Marco de Foto Digital?

**R:** Es muy fácil hacerse con Marco de Foto Digital fuera de la caja y en funcionamiento en pocos minutos. Simplemente conecte el adaptador en el Marco de Foto Digital y en una toma de corriente estándar. Inserte una tarjeta de memoria en la ranura de la tarjeta en el lado de la Marco de Foto Digital, y enciéndalo. Su primer pase de diapositivas se iniciará automáticamente a jugar.

**P:** ¿Qué tarjetas de memoria puede el Marco de Foto Digital leer?

R: Compatible con tarjetas de memoria son Secure Digital™, Tarjeta MultiMedia™, Tarjeta de Memoria™, Tarjeta de Memoria Pro™, Tarjeta de Memoria Duo™ y Compact Flash™.

**P:** Puse el Marco de Foto Digital. ¿Por qué no se enciende?

**R:** El adaptador no se inserta correctamente en el marco de fotos digital o el marco se cambió involuntariamente con el botón Encendido / Apagado de la imagen o el control remoto. Compruebe los cables y encienda el marco de foto con el botón Encendido / Apagado.

P: Tengo una tarjeta de memoria en el Marco de Foto Digital. ¿Por qué no puedo ver mis fotos? R: En primer lugar, asegúrese de que usted está utilizando una tarjeta de memoria incluida en la lista anterior y que los archivos de la tarjeta se encuentran en un formato compatible (véase la sección "Datos técnicos"). En segundo lugar, a su vez el Marco de Foto Digital fuera y asegúrese de que la tarjeta de memoria se inserta todo el camino en la ranura de la tarjeta y se enfrenta en la dirección correcta. En tercer lugar, a su vez el marco de nuevo. Ahora, debería ver la pantalla de selección de modo (véase "Utilizar el Marco de Foto Digital ").

**Nota:** Algunas cámaras digitales guardar las imágenes en otros formatos. Por favor, consulte el manual de su cámara si sus fotos no están en un formato compatible.

**P:** ¿Por qué es la foto de pantalla con algunas fotos más lento y más rápido con los demás?

**R:** Fotos de mayor resolución normalmente carga más lento. Trate de usar las fotos con baja resolución o el muestreo de las imágenes. Consulte a su manual de funcionamiento de la cámara para obtener detalles sobre el muestreo de las fotos.

**P:** ¿El marco de foto de apoyo a todos los archivos JPEG?

**R:** No, admite archivos JPEG tomadas con una cámara digital. El Marco de Foto Digital no puede leer archivos de imágenes descargados de Internet o de otras aplicaciones de software de gráficos.

| Opción de indicación    | Ajustes                             | Descripción                                                                     |
|-------------------------|-------------------------------------|---------------------------------------------------------------------------------|
| Setup                   | Memoria interna                     | Seleccionar medio de almacenamiento                                             |
|                         | Foto                                | Mostrar fotos y diapositivas                                                    |
|                         | Música                              | Reproducir archivos de música (MP3)                                             |
|                         | Video                               | Reproducir archivo de película (MPEG 1/4, AVI)                                  |
|                         | Archivo                             | Mostrar lista de archivos                                                       |
|                         | Tiempo                              | Mostrar / calendario establecido, el tiempo y la alarma                         |
| Configuración en        | Idioma                              | Seleccionar el idioma deseado                                                   |
| modo de selección       | Método de clasificación de archivos | Seleccione el orden de clasificación                                            |
|                         | Fábrica por defecto                 | Restablecer el marco de la configuración de fábrica                             |
|                         | Efecto de pantalla ArcSoft          | Seleccione 3 efectos (Dynamic Lighting, Embellecer                              |
|                         |                                     | Rostro y Seguimiento de la cara)                                                |
|                         | Número de la versión                | La versión actual y la memoria libre se muestra.                                |
| Configuración en        | Rotar fotos                         | Rotar 90 ° hacia la izquierda                                                   |
| modo Fotografía         | Ampliar Foto                        | Ampliar foto (3 niveles)                                                        |
| (pantalia completa)     | Copia de fotos                      | Copiar archivos desde la tarjeta de memoria a la                                |
|                         |                                     | memoria interna                                                                 |
|                         | Eliminar fotos                      | Eliminar archivos de la memoria interna                                         |
|                         | Ajuste de pantalla                  | Si selecciona Sí, se puede ajustar el brillo, contra-                           |
|                         |                                     | ste, color y tono                                                               |
| Configuración en modo   | Método de clasificación de archivos | Seleccione el orden de clasificación                                            |
| Fotografía              | Copia de fotos                      | Copiar archivos desde la tarjeta de memoria a la                                |
| (pantalla de miniatura) |                                     | memoria interna                                                                 |
|                         | Eliminar fotos                      | Eliminar archivos de la memoria interna                                         |
|                         | Fábrica por defecto                 | Restablecer el marco de la configuración de fábrica                             |
|                         | Seleccione Tarjeta                  | Seleccione el medio de almacenamiento                                           |
|                         | Mostrar tamaño de la imagen         | Seleccione el tamaño de la muestra de archivo                                   |
|                         | Ventana mágica                      | Mostrar cuatro fotos al mismo tiempo                                            |
|                         | Transición de diapositivas          | 6 efectos especiales utilizados para la transición de                           |
|                         |                                     | una foto a la siguiente en un pase de diapositivas                              |
|                         | Velocidad de diapositivas           | Definir la velocidad de la presentación de diapositi-                           |
|                         |                                     | vas (intervalo de visualización de fotos)                                       |
|                         | Efecto de pantalla ArcSoft          | Seleccione 3 efectos (Dynamic Lighting, Embellecer                              |
|                         |                                     | Rostro y Seguimiento de la cara)                                                |
|                         | Ajuste de pantalla                  | Si selecciona Sí, se puede ajustar el brillo, contra-                           |
|                         |                                     | ste, color y tono                                                               |
| Configuración en        | Método de clasificación de archivos | Seleccione el orden de clasificación                                            |
| modo de música          | Copiar música                       | Copiar archivos desde la tarjeta de memoria a la                                |
|                         |                                     | memoria interna                                                                 |
|                         | Eliminar Música                     | Eliminar archivos de la memoria interna                                         |
|                         | Fábrica por defecto                 | Restablecer el marco de la configuración de fábrica                             |
|                         | Seleccione Tarjeta                  | Seleccione el medio de almacenamiento                                           |
|                         | Modo de Repetición de Música        | Seleccione el modo de repetición (repetición único,<br>Repetir todo, Repetir n) |

## Lista de los menús y funciones:

BN, BA\_DF1960\_0709\_ES.qxd 31.07.2009 13:44 Uhr Seite 10

## 40

## ESPAÑOL

### Lista de los menús y funciones:

| Opción de indicación | Ajustes                             | Descripción                                                                     |
|----------------------|-------------------------------------|---------------------------------------------------------------------------------|
| Configuración en     | Método de clasificación de archivos | Seleccione el orden de clasificación                                            |
| modo de vídeo        | Copiar película                     | Copiar archivos desde la tarjeta de memoria a la<br>memoria interna             |
|                      | Eliminar película                   | Eliminar archivos de la memoria interna                                         |
|                      | Fábrica por defecto                 | Restablecer el marco de la configuración de fábrica                             |
|                      | Seleccione Tarjeta                  | Seleccione el medio de almacenamiento                                           |
|                      | Modo de Repetición de vídeo         | Seleccione el modo de repetición (repetición único,<br>Repetir todo. Repetir n) |

### **Datos técnicos**

| Producto:        | 19" DigiFrame con pantalla<br>LCD (48 cm)                            |
|------------------|----------------------------------------------------------------------|
| Resolución:      | 1280 x 1024 píxeles ( 5:4),<br>19" (48cm)                            |
| Vídeo:           | MPEG 1/4, M-JPEG, AVI, Divx<br>(sólo modelo con función de<br>vídeo) |
| Audio:           | MP3<br>(sólo modelo con función MP3)                                 |
| Puerto USB:      | USB 2.0, mini USB                                                    |
| Adaptador de CA: | Entrada: CA 100 V _ 240 V,<br>50-60 Hz<br>Salida: CC 12 V, 4 A       |
| Altavoz          | 2 x 3 Watt                                                           |
| Certificaciones: | CE, FCC, RoHS                                                        |

Derecho a modificaciones técnicas y de diseño reservados.

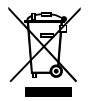

Este símbolo en el producto o en las instrucciones que significa que sus aparatos eléctricos y electrónicos deberán eliminarse al final de su vida por separado de sus residuos domésticos. Hay sistemas de recogida selectiva para el reciclaje en la UE. Para obtener más información, póngase en contacto con la autoridad local o con su distribuidor donde adquirió el producto.

## ITALIANO

| Misura di sicurezza importante4            | I |
|--------------------------------------------|---|
| Pulire LCD schermo4                        | 1 |
| Pulire cornice digitale4                   | 1 |
| Introduzione4                              | 2 |
| Caratteristica principale4                 | 2 |
| Slot di carta di memoria4                  | 2 |
| Contenuti di pacchetto4                    | 2 |
| Telecomando4                               | 3 |
| Elementi operativi4                        | 3 |
| Installare cornice digitale44              | 4 |
| Operazione della cornice digitale44        | 4 |
| Selezionare modo44                         | 4 |
| Installazione generale44                   | 4 |
| Selezionare carta44                        | 4 |
| Mostrare foto4                             | 5 |
| Mostrare foto con musica                   |   |
| (solo per il modello con funzione MP3)4    | 5 |
| Riproduzione Video                         |   |
| (solo per il modello con funzione video)40 | 6 |
| Gestione dell'archivio4                    | 6 |
| Calendario e funzione dell'allarme4        | 7 |
| Sostituzione di batteria di telecomando4   | 7 |
| Domanda frequente4                         | 8 |
| Lista di menù e funzioni49/50              | 0 |
| Dati technici                              | 0 |

MPA AND APARTA AND A PARAMANANA

### Misura di sicurezza importante

Seguire sempre queste precauzioni di sicurezza di base quando si utilizza il tuo Digitale Cornice. Ciò consentirà di ridurre il rischio di incendi, scosse elettriche e lesioni.

<u>Avvertenza</u>: Per ridurre il rischio di incendi o scosse elettriche, non esporre questo prodotto a pioggia o umidità.

<u>Avvertenza</u>: Per prevenire il rischio di scosse elettriche, non rimuovere il coperchio. Non esistono parti utilizzabili all'interno. Rivolgersi esclusivamente a personale qualificato.

- Il Digitale Cornice è solo per uso interno.
- Scollegare il Digitale Cornice prima di effettuare la cura e la manutenzione.
- Non ostruire i fori di ventilazione sul retro del Digitale Cornice.
- Tenere il Digitale Cornice di luce diretta del sole e fonti di calore.
- Proteggere il cavo di alimentazione. Percorso cavi di alimentazione in modo che essi non sono suscettibili di essere calpestato o schiacciato da oggetti immessi sul o contro di loro. Prestare particolare attenzione al punto in cui il cavo è collegato al Digitale Cornice.
- Utilizzare solo l'adattatore CA in dotazione con il Digitale Cornice. L'utilizzo di qualsiasi altro alimentatore invalida la garanzia.
- Scollegare il cavo di alimentazione dalla presa quando la Digitale Cornice non è in uso.

### Pulire LCD schermo

Trattare delicatamente lo schermo. Lo schermo è di vetro e può essere graffiato o rotto.

Per pulire le impronte digitali o polvere da schermo LCD, si consiglia l'uso di un morbido, non abrasivo, tela, come un panno fotocamera.

Se si utilizza un kit di pulizia LCD commerciali, non applicare il liquido di pulizia direttamente sullo schermo LCD, ma inumidire un panno morbido con il liquido.

### Pulire cornice digitale

Pulire la superficie esterna del Digitale Cornice (escluso lo schermo) con un panno morbido inumidito con acqua.

## BN, BA\_DF1960\_0709\_IT.qxd 31.07.2009 13:44 Uhr Seite 2

## ITALIANO

### Introduzione

42

Benvenuti al Digitale Cornice!

Ora è possibile visualizzare le vostre foto digitali direttamente dalla scheda di memoria, senza bisogno di un computer. Basta inserire una memory card nel Digitale Cornice, accenderlo, e saranno trattati per una presentazione delle tue foto. E 'facile come guesto.

È anche possibile visualizzare le singole foto, clip video, musica o giocare con la presentazione (solo modello con funzioni video e MP3).

Per saperne di più circa il nuovo Digitale Cornice di caratteristiche e trarre il massimo vantaggio di essi, si prega di prendere qualche minuto a leggere queste istruzioni per l'uso.

### Importante!

Si prega di notare che questa Digitale Cornice è disponibile in diverse versioni. Le modalità specifiche caratteristiche del modello sono indicati sulla confezione.

### **Caratteristica principale**

- Riproduzioni di foto digitali come slideshow con sottofondo musicale (solo modello con funzione MP3)
- Riproduce musica e video (solo modello con funzioni video e MP3)
- Ruota e zoom foto
- ArcSoft (tm) effetti: Illuminazione dinamica Volto Beautify Face Tracking
- La luminosità, il contrasto e il colore può essere regolata
- Built-in memoria
- Facile da usare menu sullo schermo e il pulsante di controllo

### Slot di carta di memoria

- Secure Digital (SD)
- Multi Media Card (MMC)
- Memory Stick (MS), MS Pro, MS Duo,
- Compact Flash (CF)
- chiavetta USB

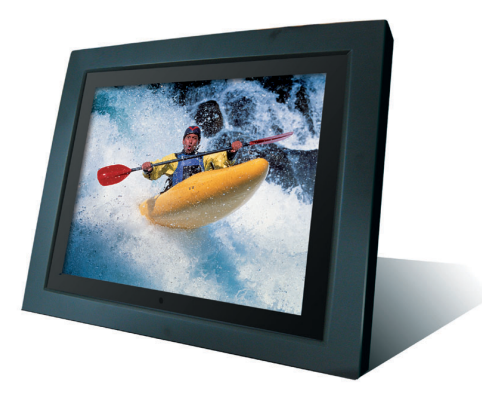

### Contenuti di pacchetto

- Digitale Cornice
- Alimentatore (DC 12 V, 4 A)
- Telecomando
- Cavo USB
- Istruzione operativa

## ITALIANO

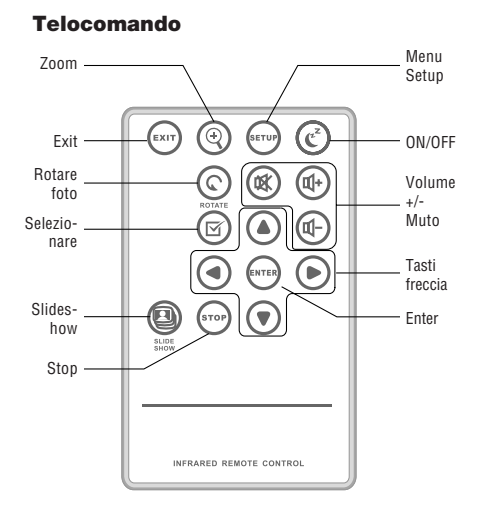

### Tasti di Controllo del Telecomando

| EXIT        | Ritornare allo schermo precedente                |
|-------------|--------------------------------------------------|
| Zoom        | Zumare la foto                                   |
| Setup       | Aprire menù di installazione                     |
| ON/OFF      | Accendere/spegnere la cornice digitale           |
| Rotare      | Rotare la foto                                   |
| Muto        | Accendere/spegnere la voce                       |
| V+/V-       | Aumentare/Diminuire volume                       |
| Selezionare | Archivio di marca per selezione                  |
| ◀/▶         | Tasti freccia                                    |
| ▲/▼         |                                                  |
| ENTER       | Confermare la selezione o l'operazione           |
| Slideshow   | Iniziare slideshow                               |
| Stop        | Fermare gli archivi di slideshow, audio o video. |

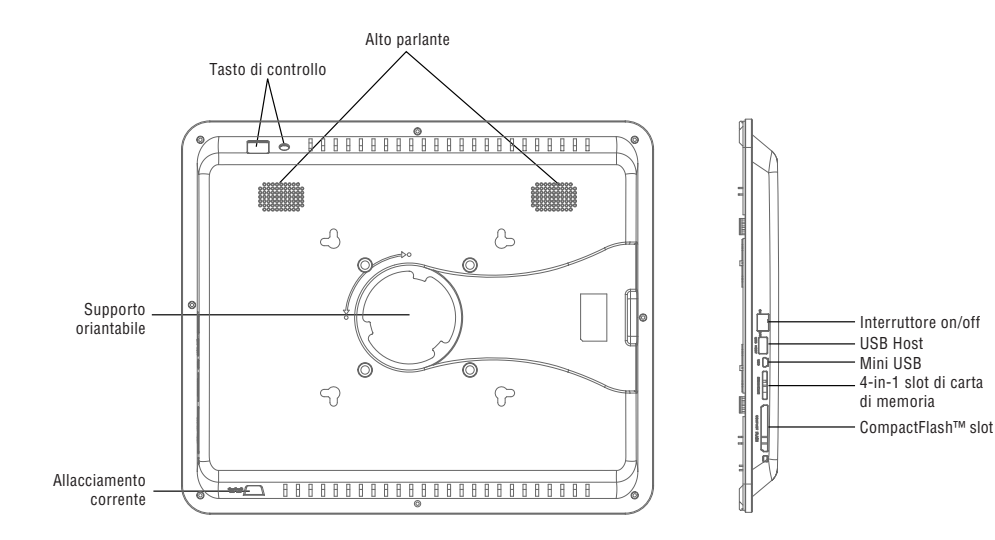

## ITALIANO

### Installare cornice digitale

Collegare il trasformatore CA per il Digitale Cornice e una presa di corrente, mettere l'interutore On/Off nella posizione ON (accendere).

Il Photo Frame offre anche una piastra per il montaggio a parete.

Per spegnere il fotogramma, premere il pulsante di accensione / spegnimento del telecomando o mettere l'interutore ON/OFF nella posizione OFF.

### **Operazione della cornice digitale**

Quando si accende il Photo Frame, una presentazione si avvia automaticamente dopo 2 secondi. Premendo il tasto USCIRE, è possibile aprire la schermata di selezione della modalità.

### Selezionare modo

La selezione della modalità offre 6 opzioni: Memoria interna, Foto, Musica, video, file, il tempo.

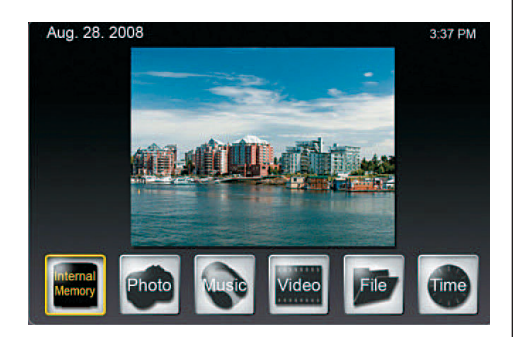

Se non una carta di memoria è inserita, la prima icona mostra Memoria interna. Se si inserisce una carta di memoria, questa icona mostrerà il tipo di carta di memoria ( ad esempio SD).

### Installazione generale

Si preme INSTALLARE sul questo livello che mostrerà uno schermo in cui si può definire l'installazione generale.

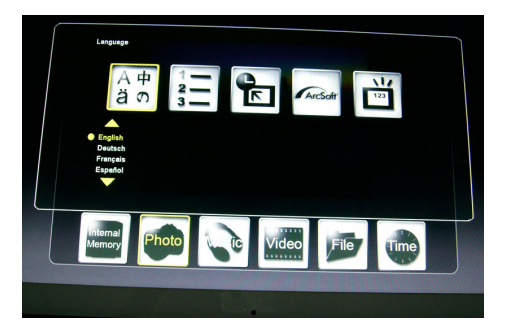

### Lingua:

Selezionare la lingua desiderata.

### Metodo di smistamento degli archivi:

Selezionare l'ordine di smistamento.

### Default di fabbrica:

Risistemare la cornice all'installazione di fabbrica.

### Effetto dello schermo tramite ArcSoft:

Selezionare 3 effetti (illuminazione dinamica, abbellimento di volto e seguimento di volto)

### Numbro di versione:

La corrente versione e la libera memoria saranno mostrate.

### Selezionare la carta

Se si seleziona la prima icona come una memoria media, nello schermo mostrerà i tipi possibili di carta, dove solo un'opzione corrente disponibile sarà attivata.

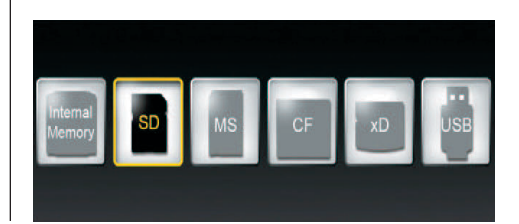

44

### **Mostrare foto**

- Nella schermata di selezione modalità, utilizzare i tasti freccia per selezionare foto e premere ENTRARE. Utilizzare i tasti freccia [▲]/[▼] desiderato in anteprima dello schermo e premere ZOOM o ENTRARE per visualizzare la foto.
- Le seguenti operazioni sono disponibili:
  - ENTRARE: avviare o arrestare la presentazione
  - Zoom: Zoom foto
  - Ruota: Ruota foto 90 ° in senso antiorario
- Se si preme il programma di installazione in modalità a schermo intero, è possibile selezionare le varie funzioni in cui le funzioni attualmente disponibili solo sarà attivato:

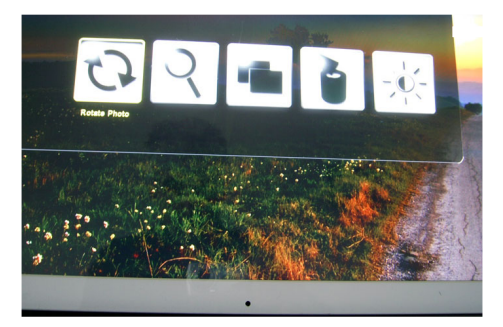

Rotara foto: Rotare foto 90° in senso orario Zumare foto: Zumare foto (3 livelli) Copiare foto: Copiare gli archivi dalla carta di memoria alla memoria interna Himinare foto: Eliminare gli archivi dalla memoria interna Adeguare schermo: Preme ENTARE ad adeguare luminosità, contrasto, colore e tinta

 Se si preme INSTALLARE nello schermo di minifoto, può selezionare le funzioni aggiuntive dove solo le funzioni correnti disponibili saranno attivate:

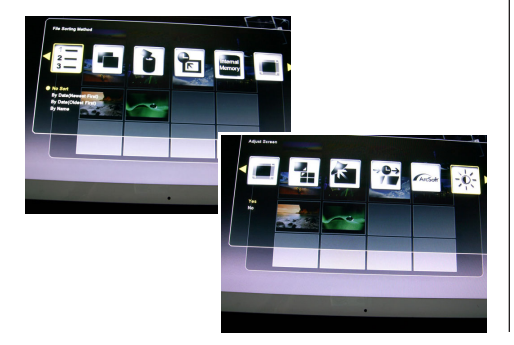

Metodo di smistamento degli archivi: Selezionare l'ordine di smistamento

**Copiare foto:** Copiare gli archivi dalla carta di memoria alla memoria interna

**Eliminare foto:** Eliminare foto dalla carta di memoria **Default di fabbrica:** Risistemare la cornice all'installazione di fabbrica

Selezionar carta: Selezionare la memoria media Dimensione dell'immagine mostrata: Selezionare la dimensione degli archivi mostrati

Finestra magica: Mostrano quattro foto nello stesso tempo

**Effetto di transizione di slideshow:** 6 speciali effetti usati per transizione da una foto alla quella prossima in un slideshow

Velocità di slideshow: Definire la velocità di slideshow (mostra intervallo di foto)

**Effetto dello schermo tramite ArcSoft:** Selezionare 3 effetti (illuminazione dinamica, abbellimento di volto e seguimento di volto)

**Adeguare schermo:** Se si seleziona sì, si può adeguare luminosità, contrasto, colore e tinta

 Con SELEZIONARE, si può selezionare qualche archivio per copiare o eliminare nello stesso tempo (checkmark appare nell'icona dell'archivio).

### Mostrare foto con musica

(solo modello con funzione di MP3)

- Nella schermata di selezione modalità, utilizzare i tasti freccia per selezionare Musica e premere ENTRARE. La presentazione sarà svolto con musica di sottofondo. La parte destra dello schermo mostra le informazioni sul file musicale e la durata. Con il tasto SLIDESHOW si visualizza l'imagini nel modo a tutto schermo con musica. I tasti funzione per il controllo del file vengono visualizzati nella parte inferiore dello schermo.
- Per visualizzare un elenco dei file musicali, selezionare l'icona più a destra.
- Con INSTALLARE, è possibile selezionare le varie funzioni in cui le funzioni attualmente disponibili solo sarà attivato:

## ITALIANO

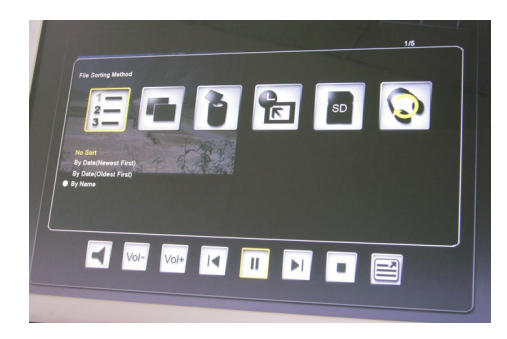

**Metodo di smistamento degli archivi:** Selezionare l'ordine di smistamento

**Copiare musica:** Copiare gli archivi dalla carta di memoria alla memoria interna

**Eliminare musica:** Eliminare gli archivi dalla carta di memoria

**Default di fabbrica:** Risistemare la cornice all'installazione di fabbrica

Selezionare carta: Selezionare la memoria media Modo di ripetizione di musica: Selezionare modi di ripetizione (Ripetere Singola, Ripetere tutte, No Ripetere)

### **Riproduzione di video**

(solo per il modello con funzione video)

- Nella schermata di selezione modalità, utilizzare i tasti freccia per selezionare video e premere ENTRARE. Un elenco con tutti i file video viene visualizzato. L'anteprima viene visualizzata nella parte destra dello schermo.
- Utilizzare i tasti freccia [▲]/[▼] per scegliere il file desiderato e premere ENTRARE. Utilizzando i tasti freccia [▲]/[▶] è possibile tornare indietro o avanti il file. Utilizzare i tasti freccia [▲]/[▼] per riprodurre il file precedente o successivo..
- Con INSTALLARE, è possibile selezionare le varie funzioni in cui le funzioni attualmente disponibili solo sarà attivato:

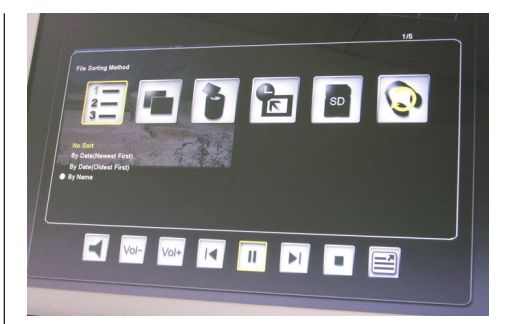

**Metodo di smistamento degli archivi:** Selezionare l'ordine di smistamento

**Copiare film:** Copiare gli archivi dalla carta di memoria alla memoria interna

**Eliminare film:** Eliminare gli archivi dalla carta di memoria

**Default di fabbrica:** Risistemare la cornice all'installazione di fabbrica

Selezionare carta: Selezionare la memoria media Modo di ripetizione di video: Selezionare modo di ripetizione (Ripetere Singolo, Ripetere tutti, Non Ripetere)

### **Gestione dell'archivio**

• Nella schermata di selezione modalità, selezionare File utilizzando i tasti freccia.

L'elenco dei file verranno visualizzati nella metà sinistra dello schermo e la miniatura nella metà destra. Con file video e musicali, le informazioni sul file sarà visualizzato.

- Quando si preme ENTRARE su un file audio o video, il file verrà riprodotto. Quando si preme ENTRARE su un file immagine, il file verrà visualizzata in modalità a schermo intero. Premendo nuovamente ENTRARE si avvia la presentazione.
- Con SELECT, è possibile selezionare più file per la copia o l'eliminazione di al tempo stesso (in segno di spunta l'icona del file).
- Con INSTALLARE, è possibile selezionare le varie funzioni in cui le funzioni attualmente disponibili solo sarà attivato:
  - **Copia i file** (da scheda di memoria per la memoria interna)
  - Elimina file (dalla memoria interna)
  - Reset Photo Frame di default di fabbrica
  - Selezionare la scheda di memoria

46

### Calendario e funzione dell'allarme

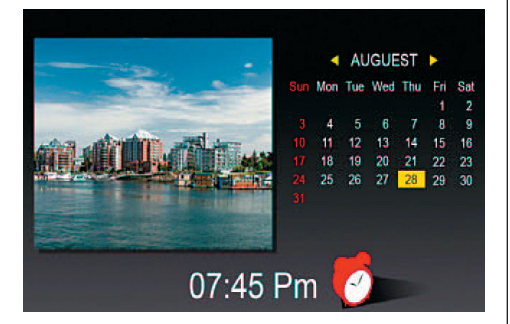

- Nella schermata di selezione modalità, selezionare il tempo utilizzando i tasti freccia. La presentazione sarà mostrato nella metà sinistra ed il calendario nella metà destra. L'ora corrente verrà mostrato in basso.
- Se la funzione di allarme è attivato, un rosso sveglia sarà mostrata.
- La data del giorno è evidenziato in giallo.
- Utilizzo di INSTALLARE, è possibile impostare la sveglia: La prima opzione imposta l'intervallo di allarme (3, 5 o 10 minuti).

La seconda opzione imposta la sveglia o una volta al giorno.

### Sostituzione di batteria di telecomando

Se il telecomando smette di funzionare o non funziona correttamente, sostituire la batteria del telecomando (Li batteria CR2025).

- 1. Estrarre il vano batteria del telecomando.
- 2. Rimuovere la vecchia batteria e inserire una nuova batteria con "+" rivolto verso l'alto.
- 3. Inserire nuovamente il vano batteria.

#### Nota:

Le batterie potrebbero esplodere in caso di trattamento improprio. Non caricare o smontare le batterie. Non gettarle nel fuoco.

### Note:

 Quando la batteria al litio si scarica, la distanza operativa del telecomando può abbreviare o il controllo remoto non funziona correttamente. In questo caso, sostituire la batteria con una nuova batteria del tipo CR2025. Utilizzo della batteria di un altro può presentare un rischio di incendio o di esplosione.

- Smaltire le batterie usate in conformità con i regolamenti locali ordinanza.
- Non lasciare il telecomando in molto caldo e umido posti.
- Uso improprio della batteria può causare perdite o di corrosione.
- Rimuovere la batteria, se il telecomando non viene utilizzato per un periodo di tempo più lungo per evitare perdite o di corrosione.

### ITALIANO

### Domanda frequente

**D:** Come faccio a impostare il mio Digitale Cornice? R: E 'molto semplice per ottenere il tuo Digitale Cornice, fuori dalla scatola e funzionante in pochi minuti. Basta collegare l'alimentatore nella Digitale Cornice standard e in una presa a muro. Inserire una scheda di memoria negli appositi slot sul lato del Digitale Cornice, e accenderla. La vostra prima presentazione si comincia meccanicamente a giocarci.

D: Quali schede di memoria possono Digitale Cornice di leggere?

R: le schede di memoria compatibili sono Secure Digital<sup>™</sup>, MultiMedia Card<sup>™</sup>, Memory Stick<sup>™</sup>, Memory Stick Pro<sup>™</sup>, Memory Stick Duo<sup>™</sup> e Compact Flash™.

D: Ho creato il Digitale Cornice. Perché non si accende?

R: L'alimentatore non è inserito correttamente nella cornice foto digitale o il telaio è stato acceso invo-Iontariamente con il pulsante di accensione / spegnimento del telaio o del telecomando. Controllare i cavi e accendere il fotogramma con il pulsante di accensione / spegnimento.

D: Ho una scheda di memoria nel Digitale Cornice. Perché non riesco a vedere la mia foto? **R:** In primo luogo, assicurarsi che si sta utilizzando una scheda di memoria inclusa nella lista di cui sopra e che i file sulla scheda sono in un formato compatibile (cfr. la sezione "Dati tecnici"). In secondo luogo, ruotare la Digitale Cornice via e assicurarsi che la scheda di memoria è inserito completamente nello slot della scheda e si trova ad affrontare nella direzione corretta. In terzo luogo, ruotare la cornice di nuovo. Ora, si dovrebbe vedere la schermata di selezione della modalità (cfr. "L'utilizzo del Digitale Cornice").

Nota: alcune fotocamere digitali salvare le immagini in altri formati. Si prega di fare riferimento al manuale della vostra fotocamera, se le foto non sono in un formato compatibile.

**D:** Perché è il più lento di visualizzazione di foto con alcune foto e veloce con gli altri? **R:** le foto a risoluzione più elevata di solito carico più lento. Provate ad usare le foto con risoluzione inferiore o verso il basso le immagini di campionamento. Consultare il manuale della fotocamera per i dettagli su il basso campionamento foto.

D: Il fotogramma supportare tutti i file JPEG? R: No, non supporta i file JPEG prese da una fotocamera digitale. Il Digitale Cornice non può leggere i file immagine scaricati da Internet o da altri software per applicazioni grafiche.

48

### ITALIANO

#### Onzione di Impostazioni Descrizione visualizzazione Setup Memoria interna Seleziona la memoria media Foto Mostrare foto o slideshow Musica Giocare l'archivio di musica (MP3) Video Giocare l'archivio di film (MPEG 1/4, AVI) Archivio Mostrare lista degli archivi Tempo Mostrare / stabilire calendario, tempo and allarme **SETUP in modo** Lingua Selezionare la lingua desiderata. di selezione Metodo di smistamento degli archivi Selezionare l'ordine di smistamento. Default di fabbrica Risistemare la cornice all'installazione di fabbrica. Effetto dello schermo tramite ArcSoft Selezionare 3 effetti (illuminazione dinamica, abbellimento di volto e seguimento di volto) Numero di versione La corrente versione e la libera memoria saranno mostrate. SETUP in modo di foto Rotare foto 90° verso sinistra Rotare foto (pieno schermo) Zumare foto Zumare foto (3 livelli) Copiare foto Copiare gli archivi dalla carta di memoria alla memoria interna Eliminare foto Eliminare gli archivi dalla memoria interna Se si seleziona sì, si può adequare luminosità, con-Adequare schermo trasto, colore e tinta SETUP in modo di foto Selezionare l'ordine di smistamento Metodo di smistamento degli archivi (schermo di minifoto) Copiare foto Copiare gli archivi dalla carta di memoria alla memoria interna Fliminare foto Fliminare foto dalla carta di memoria Default di fabbrica Risistemare la cornice all'installazione di fabbrica Selezionar carta Selezionare la memoria media Selezionare la dimensione degli archivi mostrati Dimensione dell'immagine mostrata Finestra magica Mostrano quattro foto nello stesso tempo Transizione di slideshow 6 speciali effetti usati per transizione da una foto alla quella prossima in un slideshow Velocità di slideshow Definire la velocità di slideshow (mostra intervallo di foto) Effetto dello schermo tramite ArcSoft Selezionare 3 effetti (illuminazione dinamica, abbellimento di volto e seguimento di volto) Adeguare schermo Se si seleziona sì, si può adeguare luminosità, contrasto, colore e tinta **SETUP** in modo Metodo di smistamento degli archivi Selezionare l'ordine di smistamento di musica Copiare gli archivi dalla carta di memoria alla Copiare musica memoria interna Eliminare musica Eliminare gli archivi dalla carta di memoria Default di fabbrica Risistemare la cornice all'installazione di fabbrica Selezionare la memoria media Selezionare carta Selezionare modo di ripetizione (Ripetere Singola, Modo di ripetizione di musica Ripetere tutte, Non Ripetere)

### Lista di Menù e Funzioni:

## 50

### ITALIANO

## Lista di Menù e Funzioni:

| Opzione di<br>visualizzazione | Impostazioni                        | Descrizione                                                                         |
|-------------------------------|-------------------------------------|-------------------------------------------------------------------------------------|
| SETUP in modo                 | Metodo di smistamento degli archivi | Selezionare l'ordine di smistamento                                                 |
|                               | Copiare film                        | Copiare gli archivi dalla carta di memoria alla<br>memoria interna                  |
|                               | Eliminare film                      | Eliminare gli archivi dalla carta di memoria                                        |
|                               | Default di fabbrica                 | Risistemare la cornice all'installazione di fabbrica                                |
|                               | Selezionare carta                   | Selezionare la memoria media                                                        |
|                               | Modo di ripetizione di video        | Selezionare modo di ripetizione (Ripetere Singolo,<br>Ripetere tutti, Non Ripetere) |

### Dati technici

| Prodotto:                                            | 19" Cornice digitale<br>schermo LCD (48cm)                      |  |
|------------------------------------------------------|-----------------------------------------------------------------|--|
| Risoluzione:                                         | 1280 x 1024 pixel (5:4),                                        |  |
| Foto:                                                | JPEG                                                            |  |
| Video:                                               | MPEG 1/4, M-JPEG, AVI, DivX (solo modello con funzione video)   |  |
| Audio:                                               | MP3<br>(solo modello con funzione MP3)                          |  |
| Porta USB:                                           | USB 2.0, mini USB                                               |  |
| Adattatore di rete:                                  | Ingresso: AC 100 V – 240 V,<br>50-60 Hz<br>Uscita: CC 12 V, 4 A |  |
| Speaker:                                             | 2 x 3 Watt                                                      |  |
| Certificazioni:                                      | CE, FCC, RoHS                                                   |  |
| Diritto di modifiche tecniche e di design riservati. |                                                                 |  |

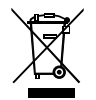

Questo simbolo sul prodotto o nelle istruzioni per l'uso significa che l'apparecchio non deve essere buttato nell'immondizia domestica, ma che va consegnato, in tutto il territorio della UE, ad un apposito centro di raccolta. Per ulteriori informazioni rivolgetevi al Vostro comune o alla Vostra città o al rivenditore presso il quale avete acquistato l'apparecchio.

## NEDERLANDS

| Belangrijke Veiligheidsmaatregelen | 51    |
|------------------------------------|-------|
| Reinig het LCD Scherm              | 51    |
| Reining het Digitale Fotokader     | 51    |
| Introducties                       | 52    |
| Algemene kenmerken                 | 52    |
| Geheugen kaartslot                 | 52    |
| In de Verpakking                   | 52    |
| Afstandsbediening                  | 53    |
| Bedieningscomponenten              | 53    |
| Fotokader Instellen                | 54    |
| Digitale Fotokader Opereren        | 54    |
| Selecteer modus                    | 54    |
| Algemene Instellingen              | 54    |
| Selecteer Kaart                    | 54    |
| Foto's Tonen                       | 55    |
| Foto's tonen met muziek            |       |
| (alleen modus met MP3 functie)     | 55    |
| Speel het film                     |       |
| (alleen modus met video functie)   | 56    |
| Bestand Bewerken                   | 56    |
| Kalender en alarm functie          | 57    |
| Vervangen van de batterij van de   |       |
| afstandsbediening                  | 57    |
| Praktische Vragen                  | 58    |
| Lijst van Menu's en Functies       | 59/60 |
| Technische gegevens                | 60    |

### Belangrijke Veiligheidsmaatregelen

Volg altijd deze elementaire voorzorgsmaatregelen bij het gebruik van uw Digitale Fotokader. Dit zal het risico van brand, elektrische schokken en schade.

<u>Waarschuwing</u>: Om het risico van brand of een elektrische schok in gevaar brengen, kan dit product niet bloot aan regen of vocht.

<u>Waarschuwing</u>: Om het risico van elektrische schokken, niet verwijderen van de klep. Er zijn geen door de gebruiker te onderhouden. Laat alle onderhoud over aan gekwalificeerd personeel.

- De Digitale Fotokader is voor gebruik binnenshuis.
- Haal de Digitale Fotokader voor het uitvoeren van zorg en onderhoud.
- Doe niet blokkeren de ventilatie-openingen aan de achterkant van de Digitale Fotokader.
- Houd uw Digitale Fotokader uit direct zonlicht en warmtebronnen.
- Bescherm het netsnoer. Route netsnoeren zodanig dat ze waarschijnlijk niet zullen worden gelopen op of opgepakt door de objecten die op of tegen hen. Bijzondere aandacht te besteden aan het punt waar de kabel is aangesloten op de Digitale Fotokader.
- Gebruik alleen de AC adapter meegeleverd met de Digitale Fotokader. Met behulp van een andere adapter zal de garantie doen vervallen.
- Haal de stekker uit het stopcontact wanneer de Digitale Fotokader is niet in gebruik is.

### **Reinig het LCD Scherm**

Behandel het scherm voorzichtig. Het scherm is gemaakt van glas en kan worden bekrast of gebroken.

Schoon te maken van vingerafdrukken of stof van het LCD-scherm gebruiken, raden wij u een zachte, niet-schurende doek zoals een cameralens doek. Als u een commerciële LCD Reinigingskit, niet het reinigingsmiddel direct op het LCD-scherm, maar Bevochtig een zachte doek met de vloeistof.

### **Reining het Digitale Fotokader**

Reinig de buitenkant van de Digitale Fotokader (met uitzondering van het scherm) met een zachte doek bevochtigd met water.

## BN, BA\_DF1960\_0709\_DU.qxd 31.07.2009 13:39 Uhr Seite 2

## NEDERLANDS

### Introducties

52

Welkom bij de Digitale Fotokader!

Nu kunt u uw digitale foto's direct vanaf uw geheugenkaart zonder dat een computer. Plaats een geheugenkaart in de Digitale Fotokader, zet hem op, en u wordt getrakteerd op een diavoorstelling van uw foto's.

Het is zo eenvoudig als dat.

U kunt ook afzonderlijke foto's, speel videoclips, of afspelen van achtergrondmuziek bij uw diavoorstelling (alleen model met video-en MP3-functies). Ga voor meer informatie over uw nieuwe Digitale Fotokader's kenmerken en ten volle te profiteren van hen, neem een paar minuten te lezen van deze gebruiksaanwijzing.

### Belangrijk!

Gelieve er nota van dat deze Digitale Fotokader is verkrijgbaar in verschillende versies. De gedetailleerde kenmerken van het specifieke model zijn aangegeven op de verpakking.

### Algemene kenmerken

- Speelt digitale foto's als diavoorstelling met achtergrondmuziek (alleen model met MP3-functie)
- Speelt muziek en video's (alleen model met video-en MP3-functies)
- Draait en zoomt foto's
- ArcSoft (tm) effecten: Dynamic licht Gezicht mooi maken Face Tracking
- Helderheid, contrast en kleur kan worden aangepast
- Ingebouwd geheugentype
- Eenvoudig te gebruiken on-screen menu's & knop controles

### Geheugen kaartslot

- Secure Digital (SD)
- Multi Media Card (MMC)
- Memory Stick (MS), MS Pro, MS Duo,
- Compact Flash (CF)
- USB-stick

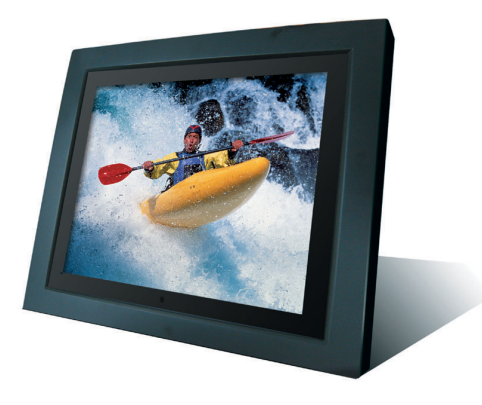

### In de Verpakking

- Digitale Fotokader
- Netvoedingsadapter (DC 12 V, 4 A)
- Afstandsbediening
- USB-kabel
- Gebruiksaanwijzing

## NEDERLANDS

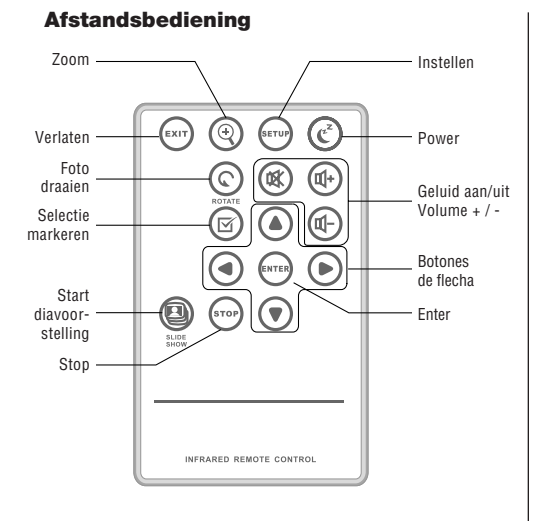

| VERLATEN                   | Terug naar vorige scherm                         |
|----------------------------|--------------------------------------------------|
| Z00M                       | Fotozoom                                         |
| INSTELLEN                  | Open INSTELLEN menu                              |
| POWER                      | Digitale fotokader aan/uit zetten                |
| DRAAIEN                    | Foto draaien                                     |
| DEMPER                     | Geluid aan/uit zetten                            |
| V+/V-                      | Volume verhogen/verminderen                      |
| SELECTEREN                 | Bestand markeren om te selecteren                |
| ▶</th <th>Pijltoetsen</th> | Pijltoetsen                                      |
| ▲/▼                        |                                                  |
| ENTER                      | Selectie of actie bevestigen                     |
| Diavorstelling             | Diavoorstelling starten                          |
| STOP                       | Stop met Diavoorstelling, audio of video bestand |
|                            |                                                  |

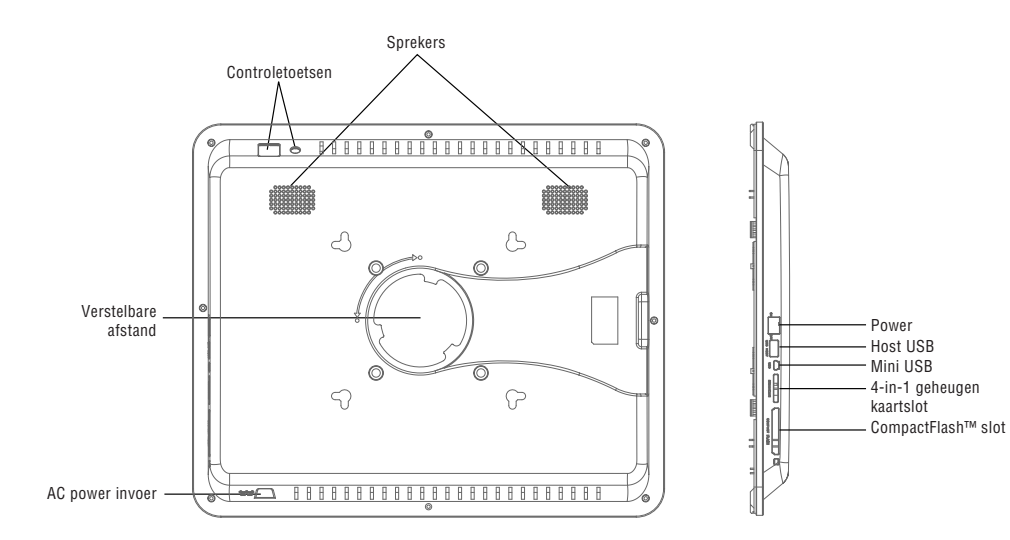

### **Controletoetsen (Afstandsbediening)**

## NEDERLANDS

### Fotokader Instellen

54

Sluit de netspanningsadapter aan op de Digitale Fotokader en een stopcontact, de aan/uit schakelaar op de inschakelpositie zetten.

De fotolijst biedt ook een plaat voor wandmontage. Voor het uitschakelen van het frame, druk op de aan / uit knop van de afstandsbediening of zetten de aan/uit schakelaar op de uitschakelpositie.

### **Digitale Fotokader Opereren**

Wanneer u op de foto frame, een diavoorstelling start automatisch na 2 seconden. Door te drukken op de VERLATEN-toets, kunt u de modus selectiescherm.

### Selecteer modus

De modus selectie biedt 6 opties: Intern geheugen, foto-, muziek-, video-bestand, de tijd.

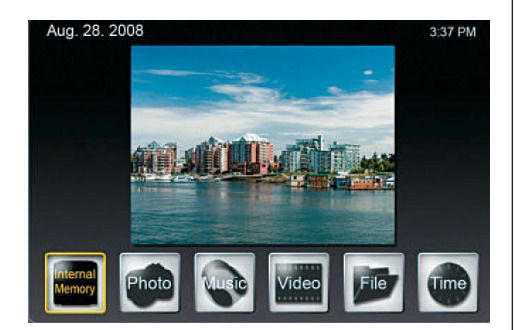

Als geen geheugenkaart wordt geplaatst, de eerste icoon toont Intern Geheugen. Als u een geheugenkaart insteken, dit icoon toont het type van de geheugenkaart (bijv. SD)

### **Algemene Instellingen**

Druk op INSTELLEN in deze niveau, een scherm wordt weergegeven en u kunt algemene instellingen bepalen.

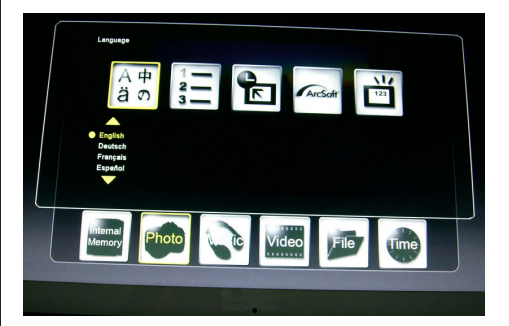

### Taal

Selecteer uw gewenste taal

### Manieren voor het bestand sorteren

Selecteer de orde van het sorteren

### Fabrieksinstellingen

Het apparaat terug naar de fabrieksinstellingen stellen.

### Scherm effecten door ArcSoft

Selecteer 3 effecten(Dynamic lichting, Mooie gezicht en Object Tracking)

### Versie Nummer

De huidige versie en vrij geheugen worden weergegeven.

### Selecteer kaart

Indien u de eerst icoon geselecteerd hebt voor het opslagmedium, een scherm wordt weergegeven met de mogelijke kaarten soorten waar alleen de momenteel beschikbare opties zullen worden geactiveerd.

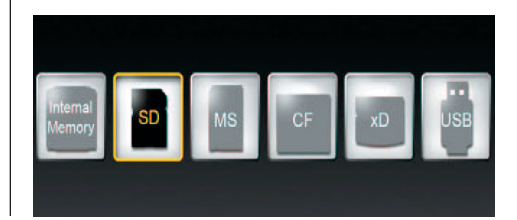

### Foto's Tonen

- In de modus selectiescherm, gebruik de pijl toetsen om foto selecteren en druk op ENTER.
   Gebruik de pijltoetsen [\_]/[\_] en selecteer het gewenste bestand in de miniatuur-scherm en druk op ZOOM of ENTER om de foto.
- De volgende bewerkingen zijn beschikbaar:
  - Enter: Start of stop diashow
  - Zoom: Zoom foto
  - DRAAIEN: Draai foto 90 ° tegen de
- Als u op INSTELLEN op het volledige scherm, kunt u verschillende functies waar de momenteel beschikbare functies alleen worden geactiveerd:

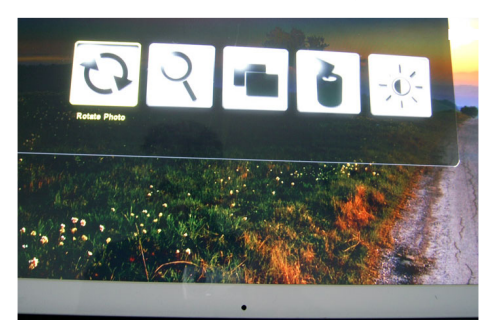

Foto draaien: Draai de foto 90° rechtsom Fotozoom: Fotozoom(3 niveau) Foto Kopiëren: Kopieer de bestanden van geheugenkaart naar intern geheugen

Foto Wissen: Bestanden van intern geheugen wissen.

**Scherm Aanpassen:** Druk op ENTER om helderheid, contrast, kleur en tint aan te passen.

 Als u INSTELLEN in miniatuur scherm drukt, u kan selecteren extra functies waar het momenteel beschikbare opties zal worden geactiveerd:

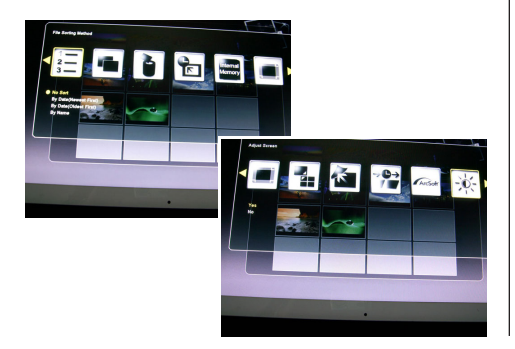

Manieren voor het bestand sorteren: Selecteer de orde van het sorteren

**Foto Kopiëren:** Kopieer de bestanden van geheugenkaart naar intern geheugen

Foto Wissen: Bestanden uit van intern geheugen wissen

**Fabrieksinstellingen:** Het kader terug naar de fabrieksinstellingen stellen

**Selecteer Kaart:** Selecteer het opslagmedium **Beeldgrootte tonen:** Selecteer de beeldgrootte van getoonde bestand

Magic Window: Tonen de foto's tegelijk Diavoorstelling Overgangseffecten: 6 speciale effecten worden gebruikt voor de overgang van huidige foto naar de volgende in diavoorstelling Diavoorstelling Snelheid: Bepaal de snelheid van diavoorstelling(Toont speel tijd van foto's)

Scherm Effecten door ArcSoft: Selecteer 3 effecten(Dynamic licht, Mooie gezicht en Object Tracking)

**Scherm Aanpassen:** Indien u Yes geselecteerd hebt, u kunt helderheid, contrast, kleur en tint bijstellen.

 Met SELECT toets, u kunt meerdere bestanden selecteren voor het kopiëren en wissen tegelijk(controle teken wordt weergegeven in bestand icoon)

### Foto's tonen met muziek

(alleen modus met MP3 functie)

 In de modus selectiescherm, gebruik de pijl toetsen om te selecteren Muziek en druk op ENTER. De diavoorstelling wordt afgespeeld met achtergrondmuziek. Het rechter gedeelte van het scherm toont informatie over het muziekbestand en duur.

Met de toets DIAVORSTELLING worden de fotos in de modus volledig scherm weergegeven met muziek.

De functie knoppen om het bestand worden getoond aan de onderkant van het scherm.

- Als u een lijst van de muziek-bestanden, selecteert u de meest juiste pictogram.
- Met INSTELLEN kunt u verschillende functies waar de momenteel beschikbare functies alleen worden geactiveerd:

56

## NEDERLANDS

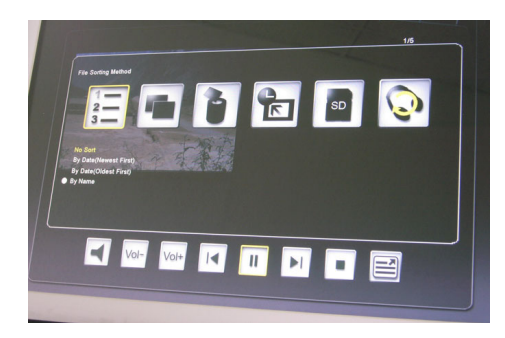

Manieren voor het hestand sorteren: Selecteer de orde van het sorteren

Muziek Kopiëren: Kopieer de bestanden van geheugenkaart naar intern geheugen

Muziek Wissen: Bestanden uit intern geheugen wissen

**Fabrieksinstellingen:** Het kader terug naar de fabrieksinstellingen stellen

Selecteer Kaart: Selecteer het opslagmedium Muziek Herhalingsmodus: Selecteer herhalingsmodus(Enkele Herhalen, Alles Herhalen, Niet Herhalen)

### Speel het film

(alleen modus met video functie)

- In de modus selectiescherm, gebruik de pijl toetsen om te selecteren Video en druk op ENTER.
   Een lijst met alle beschikbare video-bestanden worden weergegeven. De preview is te zien in het rechterdeel van het scherm.
- Gebruik de pijltoetsen [▲]/[▼] te kiezen het gewenste bestand en druk op ENTER. Met behulp van de pijltoetsen [◀]/[▶], kunt u achteruit of vooruit het bestand. Gebruik de pijltoetsen [▲]/[▼] spelen de vorige of volgende bestand.
- Met INSTELLEN kunt u verschillende functies waar de momenteel beschikbare functies alleen worden geactiveerd:

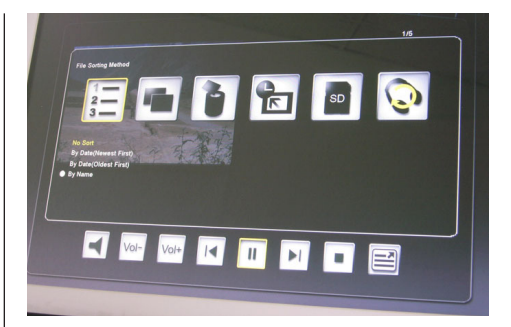

Manieren voor het bestand sorteren: Selecteer de orde van het sorteren

Film Kopiëren: Kopieer de bestanden van geheugenkaart naar intern geheugen

Film Wissen: Bestanden uit het intern geheugen wissen

**Fabrieksinstellingen:** Het kader terug naar de fabrieksinstellingen stellen

Selecteer Kaart: Selecteer het opslagmedium Video Herhalingsmodus: Selecteer herhalingsmodus(Enkele Herhalen, Alles Herhalen, Niet Herhalen)

### **Bestand Bewerken**

- In de modus selectie scherm, selecteert u Bestand met behulp van de pijltoetsen.
   De lijst met bestanden worden weergegeven in de linker helft en de miniatuur scherm in de rechter helft. Met muziek-en video-bestanden, het bestand dat informatie zal worden weergegeven.
- Wanneer u op ENTER op een muziek-of videobestand, het bestand wordt afgespeeld. Wanneer u op ENTER drukt op een beeld-bestand, het bestand wordt weergegeven in het volledige scherm. Nogmaals op ENTER te drukken start de diavoorstelling.
- Met KIES, kunt u meerdere bestanden voor het kopiëren of verwijderen op dezelfde tijd (vinkje verschijnt in file icon).
- Met INSTELLEN kunt u verschillende functies waar de momenteel beschikbare functies alleen worden geactiveerd:
- Kopieer bestanden (uit het geheugen kaart naar intern geheugen)
- Verwijder bestanden (uit interne geheugen)
- Reset foto frame naar fabrieksinstellingen
- Selecteer de geheugenkaart

### Kalender en alarm functie

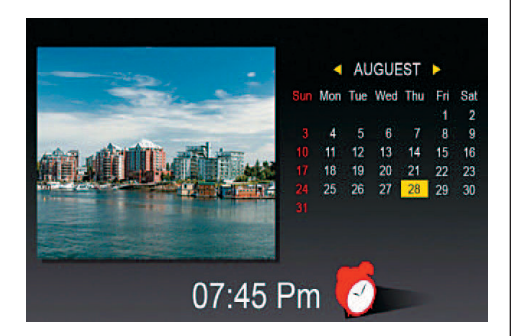

• In de modus selectie scherm, selecteer tijd met behulp van de pijltoetsen.

De diavoorstelling wordt getoond in de linker helft en de kalender in de goede helft. De huidige tijd wordt getoond aan de onderkant.

- Als het alarm is geactiveerd, verschijnt een rood alarm klok worden weergegeven.
- De datum van de dag is gemarkeerd in het geel.
- Gebruik INSTELLEN kunt u het alarm: De eerste optie wordt het alarm-interval (3, 5 of 10 minuten). De tweede optie geeft de wekker een keer of per dag.

# Vervangen van de batterij van de afstandsbediening

Als de afstandsbediening niet meer werkt of werken onrechte, vervang de batterij van de afstandsbediening (Li-batterij CR2025).

- 1. Trek de batterij compartiment van de afstandsbediening.
- 2. Verwijder de oude batterij en plaats een nieuwe batterij met een "+" naar boven.
- 3. Plaats de batterij compartiment weer.

### **Opmerking:**

Batterijen kunnen ontploffen in het geval van een onjuiste behandeling. Laad geen of demonteren van de batterijen. Gooi ze niet in het vuur.

### **Opmerkingen:**

 Wanneer de Lithium batterij bijna leeg is, het meetbereik van de afstandsbediening kan afnemen of de afstandsbediening werkt niet goed. In dit geval wordt de batterij vervangen door een nieuwe batterij van het type CR2025. Met een andere batterij kan een risico op brand of ontploffing.

- Gooi gebruikte batterijen in overeenstemming met de lokale ordonnantie regelgeving.
- Laat geen van de afstandsbediening in zeer warme en vochtige plaatsen.
- Onjuist gebruik van de batterij kan lekken of corrosie.
- Verwijder de batterij, wanneer de afstandsbediening wordt niet gebruikt voor een langere periode om lekkage of corrosie.

### NEDERLANDS

### **Praktische Vragen**

Q: Hoe maak ik mijn Digitale Fotokader? A: Het is heel eenvoudig om uw Digitale Fotokader uit de doos en draait in slechts een paar minuten. Gewoon de stekker van de adapter in de Digitale Fotokader en in een standaard stopcontact. Plaats een geheugenkaart in de juiste kaartslot aan de zijkant van de Digitale Fotokader, en sla het op. Uw eerste diavoorstelling automatisch beginnen te spelen.

0: Wat geheugenkaarten kan de Digitale Fotokader lezen?

A: Compatibele geheugenkaarten Secure Digital<sup>™</sup>, MultiMedia Card<sup>™</sup>, Memory Stick<sup>™</sup>, Memory Stick Pro<sup>™</sup>, Memory Stick Duo<sup>™</sup> en Compact Flash<sup>™</sup>.

**0:** Ik heb de oprichting van de Digitale Fotokader. Waarom wil het niet weer op?

A: De adapter is niet goed geplaatst in de digitale foto frame of het frame werd ingeschakeld onbedoeld met de Aan / uit-knop van het frame of de afstandsbediening. Controleer de bekabeling en de schakelaar op de foto frame met de On / Off knop.

Q: Ik heb een geheugenkaart in de Digitale Fotokader. Waarom kan ik mijn foto's?

A: Zorg er eerst voor dat u een geheugenkaart in de lijst hierboven en dat de bestanden op de kaart in een compatibele indeling (zie paragraaf "Technische gegevens"). Ten tweede, zet u de Digitale Fotokader uit en zorg ervoor dat de geheugenkaart wordt helemaal in de kaartsleuf en wordt geconfronteerd in de juiste richting. Derde, zet het frame weer in. Nu, moet u de modus selectiescherm (zie "Bediening van de Digitale Fotokader").

**Opmerking:** Sommige digitale camera's opslaan van afbeeldingen in andere formaten. Raadpleeg de handleiding van uw camera of uw foto's zijn niet in een compatibel formaat.

Q: Waarom is de foto elkaar trager met enkele foto's en sneller met anderen?

A: Hogere resolutie foto's meestal trager laden. Probeer met behulp van foto's met een lagere resolutie of omlaag bemonstering van uw beelden. Zie je camera's handleiding voor details over de bemonstering van foto's.

**0:** Is de foto frame alle JPEG-bestanden? A: Nee, het ondersteunt JPEG-bestanden uit een digitale camera. De Digitale Fotokader kunnen niet lezen image bestanden gedownload van het internet of via andere software grafische toepassingen.

## 58

## NEDERLANDS

| Weergaveoptie      | Instellingen                               | Beschrijving                                                          |
|--------------------|--------------------------------------------|-----------------------------------------------------------------------|
| INSTELLEN          | Intern Geheugen                            | Selecteer het opslagmedium                                            |
|                    | Foto                                       | Foto's of diavoorstelling toonen                                      |
|                    | Muziek                                     | Speel muziek bestand (MP3)                                            |
|                    | Video                                      | Speel film bestand(MPEG 1/4, AVI)                                     |
|                    | Bestand                                    | Bestanden lijst weergeven                                             |
|                    | Tijd                                       | Toont/instel kalender, tijd en alarm                                  |
| INSTELLEN in       | Taal                                       | Selecteer de gewenste taal                                            |
| modus selectie     | Manieren van het bestand sorteren          | Selecteer de orde van het sorteren                                    |
|                    | Fabriekinstellingen                        | Het kader terug naar de fabrieksinstellingen stellen                  |
|                    | Scherm Effecten doorArcSoft                | Selecteer 3 effecten(Dynamic licht, Mooie gezicht                     |
|                    |                                            | en Object Tracking)                                                   |
|                    | Versie Nummer                              | De huidige versie en vrij geheugen worden weerge-                     |
|                    |                                            | geven.                                                                |
| INSTELLEN in       | RFoto draaien                              | Draai de foto 90° naar links                                          |
| Foto modus         | Fotozoom                                   | Fotozoom(3 niveau)                                                    |
| (Volledig scherm)  | Foto Kopiëren                              | Kopieer de bestanden van geheugenkaart naar                           |
|                    |                                            | intern geheugen                                                       |
|                    | Foto Wissen                                | Bestanden uit het intern geheugen wissen.                             |
|                    | Scherm Aanpassen                           | Indien u Yes geselecteerd hebt, u kunt helderheid,                    |
|                    |                                            | contrast, kleur en tint bijstellen.                                   |
| INSTELLEN in       | Manieren voor het bestand sorteren         | Selecteer de orde van het sorteren                                    |
| Foto modus         | Foto Kopiëren                              | Kopieer bestanden van geheugenkaart naar inter                        |
| (miniatuur scherm) |                                            | geheugen                                                              |
|                    | Foto Wissen                                | Bestanden uit het intern geheugen wissen                              |
|                    | Fabrieksinstellingen                       | Het kader terug naar de fabrieksinstellingen stellen                  |
|                    | Selecteer Kaart                            | Selecteer het opslagmedium                                            |
|                    | Beeldgrootte Tonen                         | Selecteer de beeldgrootte van getoonde bestand                        |
|                    | Magic Window                               | Tonen de foto's tegelijk                                              |
|                    | Diavoorstelling Overgangseffecten          | 6 speciale effecten worden gebruikt voor de over-                     |
|                    |                                            | gang van huidige foto naar de volgende in diavoor-                    |
|                    |                                            | stelling                                                              |
|                    | Diavoorstelling Shelheld                   | Bepaal de sneineid van diavoorstelling(loont speel                    |
|                    | Cohorm Efforton door AroCoft               | liju vali iulo S)<br>Gelesteer 2 offester/Dunamia lieht Maaia gezieht |
|                    | Scherm Enecten door ArcSon                 | Selecteer 5 effecten(Dynamic licht, Moole gezicht                     |
|                    | Saharm Aannassan                           | Ell Object Hacking)                                                   |
|                    | Scherni Aanpassen                          | contrast klour on tint bijstellen                                     |
|                    | NA                                         |                                                                       |
| INSTELLEN IN       | Manieren van net bestand sorteren          | Selecteer de orde van net sorteren                                    |
| IVIUZIEK MODUS     | IVIUZIEK KOPIEREN                          | kopieer de bestanden van geneugenkaart naar                           |
|                    | Muriek Misser                              | III.erii geneugen<br>Destanden uit het intern scheuren wieser         |
|                    | IVIUZIEK WISSEN                            | bestanden uit net intern geneugen Wissen                              |
|                    | Fabrieksnistennigen                        | net kauer terug naar de labrieksinstellingen stellen                  |
|                    | Selevileer Naari<br>Muziek Herhalingemedue | Selecter herbalingemedue/Enkele Herbalen Alles                        |
|                    | wuziek nemaingsmouus                       | Herhalen, Niet Herhalen)                                              |

## Lijst van Menu's en Functies:

59

BN, BA\_DF1960\_0709\_DU.qxd 31.07.2009 13:32 Uhr Seite 10

60

### NEDERLANDS

### Lijst van Menu's en Functies:

| Weergaveoptie | Instellingen                      | Beschrijving                                                                 |
|---------------|-----------------------------------|------------------------------------------------------------------------------|
| INSTELLEN in  | Manieren van het bestand sorteren | Selecteer de orde van het sorteren                                           |
| Video modus   | Film Kopiëren                     | Kopieer de bestanden van geheugenkaart naar<br>intern geheugen               |
|               | Film Wissen                       | Bestanden uit het intern geheugen wissen                                     |
|               | Fabrieksinstellingen              | Het kader terug naar de fabrieksinstellingen stellen                         |
|               | Selecteer Kaart                   | Selecteer het opslagmedium                                                   |
|               | Video Herhalingsmodus             | Selecteer herhalingsmodus(Enkele Herhalen, Alles<br>Herhalen, Niet Herhalen) |

### **Technische gegevens**

| Product:         | 19" DigiFrame met<br>LCD-Beeldscherm (48 cm)                    |
|------------------|-----------------------------------------------------------------|
| Resolutie:       | 1280 x 1024 pixel (5:4)                                         |
| Foto's:          | JPEG                                                            |
| Video:           | MPEG 1/4, M-JPEG, AVI, DivX<br>(alleen model met video-functie) |
| Audio:           | MP3<br>(alleen model met MP3-functie)                           |
| USB-aansluiting: | USB 2.0, mini USB                                               |
| AC adapter:      | Input: AC 100 V – 240 V,<br>50-60 Hz<br>Output: DC 12 V, 4 A    |
| Speaker:         | 2 x 3 Watt                                                      |
| Certificaties:   | CE, FCC, RoHS                                                   |

Dit symbool op het product of in de gebruiksaanwijzing betekent dat het elektronische apparaat niet bij het huisvuil mag worden verwijderd maar in de gehele EU bij speciale inzamelplaatsen moet worden afgegeven. Nadere informatie krijgt u bij uw gemeente of bij de handelaar waar u het product heeft gekocht.

Recht op technische en ontwerp wijzigingen voorbehouden.

| Precauções importantes de segurança61          |
|------------------------------------------------|
| Limpar o LCD61                                 |
| Limpando o Moldura de Fotografia Digital61     |
| Introdução62                                   |
| Principais características62                   |
| Encaixes para cartões de memória62             |
| Conteúdo do pacote62                           |
| Controle Remoto63                              |
| Elementos operativos63                         |
| Configurando o Moldura de Fotografia Digital64 |
| Operando o Moldura de Fotografia Digital64     |
| Modo de Seleção64                              |
| Definições gerais64                            |
| Seleção cartão64                               |
| Mostrando fotos65                              |
| Mostrando fotos com música                     |
| (único modelo com função MP3)65                |
| Reproduzir filmes                              |
| (somente modelo com função vídeo)66            |
| Arquivo gestão66                               |
| Calendário de alarme e função67                |
| Substituindo o Controle Remoto Bateria67       |
| Perguntas frequentes68                         |
| Lista de menus e funções69/70                  |
| Dados técnicos70                               |

### Precauções importantes de segurança

Siga sempre estas precauções básicas de segurança quando utilizam o Moldura de Fotografia Digital. Isto irá reduzir o risco de incêndio, choque elétrico e ferimentos.

<u>Aviso</u>: Para reduzir o risco de perigo de incêndio ou choque, não exponha este produto à chuva ou humidade.

<u>Aviso</u>: Para evitar o risco de choque elétrico, não retire a tampa. Não há nenhum usuário-peças internas. Consulte todos os serviços de pessoal qualificado.

- O Moldura de Fotografia Digital está apenas a ser utilizado em interiores.
- Desligue o Moldura de Fotografia Digital antes de realizar os cuidados e manutenção.
- Não bloqueie os orifícios de ventilação na parte de trás do Moldura de Fotografia Digital.
- Mantenha o seu Moldura de Fotografia Digital para fora da luz directa do sol e fontes de calor.
- Proteja o cabo de alimentação. Rota cabos de alimentação para que eles não são susceptíveis de ser pinçada por caminharam em ou itens colocados sobre ou contra eles. Preste especial atenção ao ponto em que o cabo está ligado ao Moldura de Fotografia Digital.
- Só use o adaptador AC incluído com o Moldura de Fotografia Digital. A utilização de qualquer outro poder adaptador irá invalidar sua garantia.
- Desligue o cabo de alimentação da tomada quando o Moldura de Fotografia Digital não estiver em uso.

### Limpar o LCD

Trate o ecrã suavemente. A tela é feita de vidro e pode ser riscado ou quebrado.

Para limpar impressões digitais ou poeira a partir do ecrã LCD, recomendamos o uso de uma suave, não abrasivo pano, como uma câmera lente pano. Se você usar um kit de limpeza comercial LCD, não aplique o líquido de limpeza directamente no ecrã LCD, mas umedeça um pano macio com o líquido.

### Limpando o Moldura de Fotografia Digital

Limpe a superfície exterior do Moldura de Fotografia Digital (excepto o ecrã) com um pano macio umedecido com água.

## BN, BA\_DF1960\_0709\_POR.qxd 31.07.2009\_13;37 Uhr Seite 2

## PORTUGUÉS

# 62

### Introdução

Bem-vindo ao Moldura de Fotografia Digital! Agora você pode exibir suas fotos digitais diretamente de seu cartão de memória sem necessidade de um computador. Basta inserir um cartão de memória para o Moldura de Fotografia Digital, ligue-o, e você vai ser tratado para uma apresentação de slides de suas fotos.

### É tão fácil como isso.

Você também pode exibir fotos individuais, reproduzir clips de vídeo, ou tocar música com sua apresentação de slides (somente modelo com funções de vídeo e MP3).

Para saber mais sobre o seu novo Moldura de Fotografia Digital de recursos e tirar o máximo partido deles, por favor leve alguns minutos para ler estas instruções de operação.

### Importante!

Por favor note que este Moldura de Fotografia Digital vem em diferentes versões. A descrição pormenorizada das características do modelo são especificados na embalagem.

### Principais características

- Reproduz fotos digitais como slides com fundo musical (somente modelo com função MP3)
- Reproduz música e vídeos (somente modelo com funções de vídeo e MP3)
- Gira e amplia fotos
- ArcSoft (tm) efeitos: Iluminação dinâmicos Rosto embelezar Rosto de monitoramento
- · Brilho, contraste e cor podem ser ajustados
- Memória incorporada
- Fácil de usar menus no ecrã & botão controlos

### Encaixes para cartões de memória

- Secure Digital (SD)
- Cartão multimédia (CM)
- Cartão de memória (CM), Cartão de memória Pro, Cartão de memória Duo
- Flash compacto (FC)
- Cartão de USB

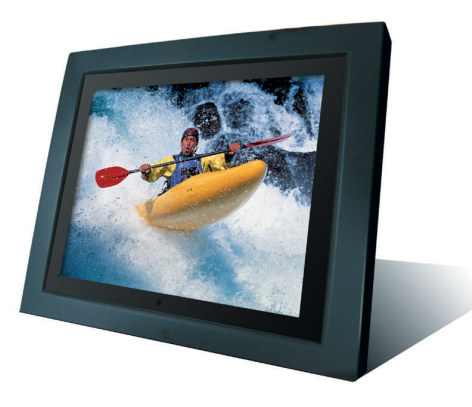

### Conteúdo do pacote

- Moldura de Fotografia Digital
- Adaptador de poder (DC 12 V, 4 A)
- · Controle remoto
- Cabo USB
- Manual de instruções

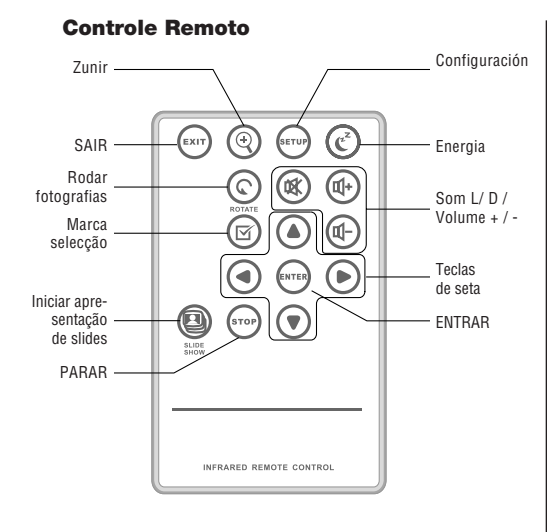

| Retornar à tela anterior                                |
|---------------------------------------------------------|
| Ampliar fotografia                                      |
| Abrir menu Configuração                                 |
| Ligar / Desligar a Moldura de Foto-<br>grafia Digital   |
| Rodar fotografias                                       |
| Ligar / desligar som                                    |
| Aumente/Diminuir o volume                               |
| Marcar o arquivo para seleção                           |
| Teclas de seta                                          |
| Confirmar selecção ou acção                             |
| Iniciar apresentação de slides                          |
| Parar apresentação de slides, áudio<br>ou vídeo arquivo |
|                                                         |

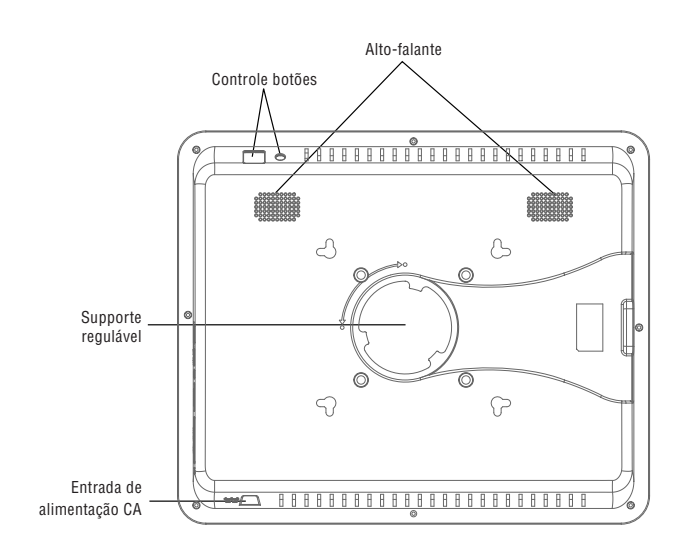

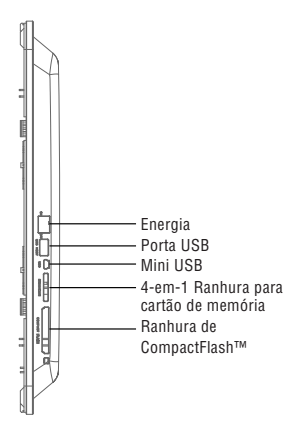

### Configurando o Moldura de Fotografia Digital

Conecte o adaptador CA para o Moldura de Fotografia Digital e uma tomada de parede, empurre o interruptor de ligar/desligar para a posicao de ligar. O quadro da foto também oferece um prato de parede montagem.

Para desligar a moldura, pressione o L / D botão do controle remoto ou empurre o interuptor para a posicao de desligar.

### Operando o Moldura de Fotografia Digital

Quando você ligar o photo frame, uma apresentação de diapositivos irá iniciar automaticamente após 2 segundos. Ao premir o botão SAIR, pode abrir o modo de selecção tela.

### Modo de Seleção

64

O modo de seleção oferece 6 opções: Memória interna, Fotografia, Música, Vídeo, Arquivo, Hora.

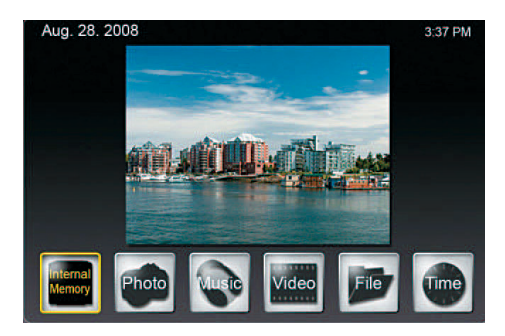

Se nenhum cartão de memória é inserido, o primeiro ícone mostra Memória interna. Se você inserir um cartão de memória, este ícone irá mostrar o tipo de cartão de memória (SD, por exemplo).

### **Definições gerais**

Pressionar CONFIGURAR sobre este nível irá exibir uma tela onde você pode definir as configurações gerais.

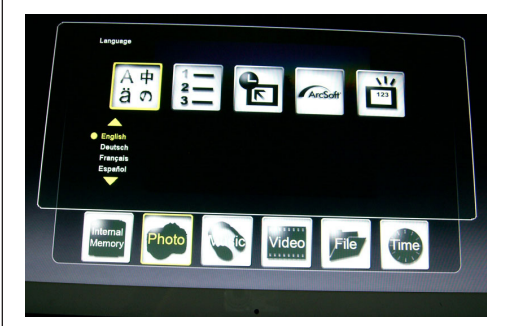

### Linguagem:

Selecione o idioma desejado

### Método de arquivo ordenação:

Selecione triagem fim

### Padrão de fábrica:

Redefinir o quadro para as definições de fábrica

#### **Tela Efeito por ArcSoft:**

Selecione 3 efeitos (iluminação dinâmicos, Face embelezar e Face Tracking)

### Versão Número:

A versão atual e livre de memória serão apresentados.

#### Seleção cartão

Se você selecionar o primeiro ícone para o suporte de armazenamento, uma tela será exibida com os possíveis tipos de cartão em que apenas os actualmente disponíveis opções serão ativadas.

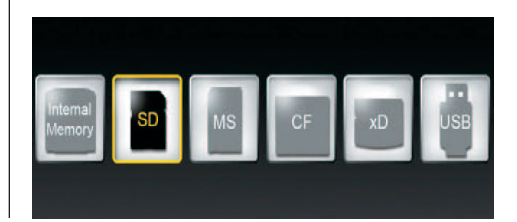

### **Mostrando fotos**

- No modo de selecção tela, use os botões de seta para selecionar fotos e prima ENTRAR.
   Utilize as teclas de seta [\_] / [\_] para selecionar o arquivo desejado na tela e pressione a miniatura ZUNIR ou ENTRAR para exibir as fotos.
- As seguintes operações estão disponíveis:
  - ENTRAR: Iniciar ou parar a apresentação de slides
  - ZUNIR: Ampliar fotografia
  - RODAR: Rodar foto 90 ° sentido anti-horário
- Se você pressionar CONFIGURAR no modo de tela cheia, você pode selecionar várias funções que o disponível atualmente funciona apenas será activado:

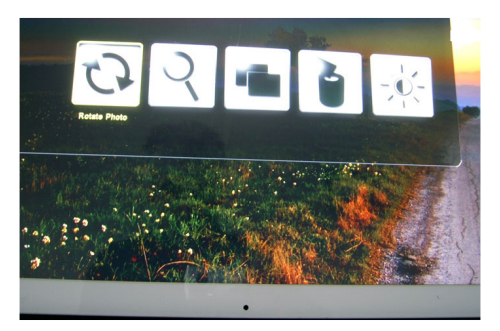

Rodar foto: Rodar foto 90 ° no sentido horário Ampliar Foto: Ampliar foto (3 níveis) Copiar Foto: Copiar arquivos de cartão de memória para a memória interna

Excluir foto: Excluir arquivos de memória interna Ajustar tela: Se você selecionar sim, você pode ajustar o brilho, contraste, cor e matiz

 Se você pressionar CONFIGURAR na miniatura tela, você pode selecionar funções adicionais que o atualmente disponível apenas será activado:

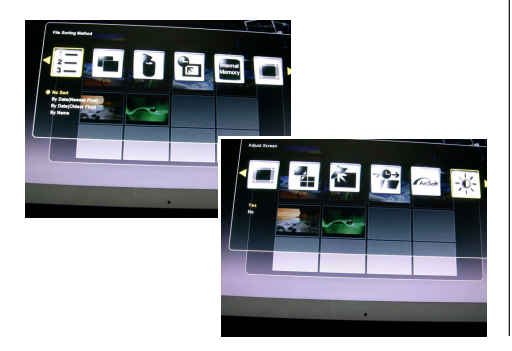

Método de arquivo ordenação: Selecione triagem fim Copia de fotos: Copiar arquivos de cartão de memória para a memória interna

**Excluir foto:** Excluir arquivos de memória interna **Padrão de Fábrica:** Redefinir o quadro para as definições de fábrica

Selecione Cartão: Selecione o suporte de armazenamento

Visor Tamanho da Imagem: Selecione o tamanho do arquivo exibido

Janela Mágica: Mostrar quatro fotos ao mesmo tempo

**Transição de diapositivas:** 6 efeitos especiais utilizados para a transição de uma foto ao lado, em uma apresentação de diapositivas

Velocidade de diapositivas: Defina a velocidade do diapositivas (intervalo de exibição de fotos) Tela Efeito por ArcSoft: Selecione 3 efeitos (iluminação dinâmicos, Face embelezar e Face Tracking)

**Ajuste de pantalla:** Se você selecionar Sim, você pode ajustar o brilho, contraste, cor e matiz

 Com SELECIONAR, você pode selecionar vários arquivos para copiar ou apagar ao mesmo tempo (Marca de seleção aparece no ícone do arquivo).

### Mostrando fotos com música

(único modelo com função MP3)

- No modo de selecção tela, use os botões de seta para seleccionar Música e pressione ENTRAR.
   A apresentação será jogado com fundo musical. A parte direita da tela mostra informações sobre o arquivo de música e duração.
- Prima la tecla iniciar apresentacaode diapositivos, a moldura para fotografias reproduzire as imagens inteira com musica. A função botões de controle do arquivo são mostradas na parte inferior da tela.
- Para exibir uma lista dos ficheiros de música, selecione o ícone mais direito.
- Com a instalação, você pode selecionar várias funções que o disponível atualmente funciona apenas será activado:

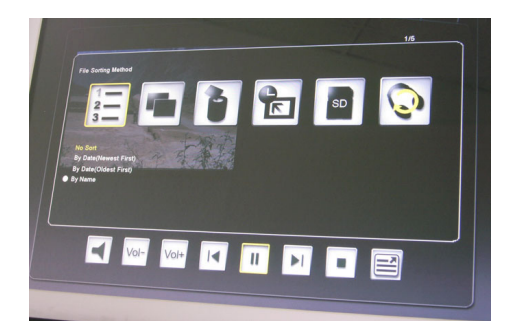

**Método de arquivo Ordenação:** Selecione triagem fim

**Copiar Música:** Copiar arquivos de cartão de memória para a memória interna

Apagar Música: Excluir arquivos de memória interna

**Padrão de Fábrica:** Redefinir o quadro para as definições de fábrica

Selecione Cartão: Selecione o suporte de armazenamento

**Repita Modo Música:** Selecione o modo de repetição (Repita Único, Repita todo, Repeat n)

### **Reproduzir filmes**

(somente modelo com função vídeo)

- No modo de selecção tela, use os botões de seta para seleccionar Vídeo e pressione ENTRAR. Uma lista com todos os ficheiros vídeo será exibido. A visualização é mostrada na parte direita da tela.
- Utilize as teclas de seta [▲]/[▼] para escolher o arquivo desejado e prima ENTRAR.
- Usando as teclas de seta [ ◀ ]/[ ▶ ], você pode avançar ou retroceder o arquivo. Utilize as teclas de seta [ ▲ ]/[ ▼ ] para reproduzir o arquivo anterior ou próximo.
- Com a instalação, você pode selecionar várias funções que o disponível atualmente funciona apenas será activado:

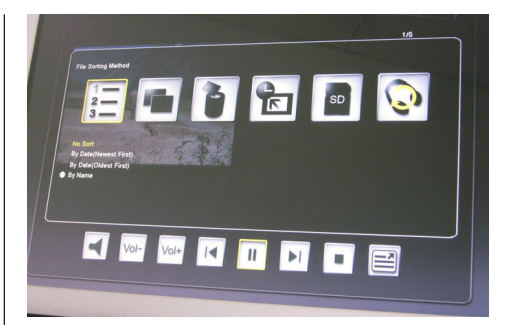

Método de arquivo Ordenação: Selecione triagem fim

**Copiar filme:** Copiar arquivos de cartão de memória para a memória interna

Apagar filme: Excluir arquivos de memória interna Padrão de fábrica: Redefinir o quadro para as definições de fábrica

Selecione Cartão: Selecione o suporte de armazenamento

**Repita modo vídeo:** Selecione o modo de repetição (Repita Único, Repita todo, Repeat n)

### Arquivo gestão

- No modo de selecção tela, selecione Arquivo utilizando as teclas de seta. O arquivo lista será mostrado na metade esquerda e à direita da tela em miniatura metade. Com música e ficheiros de vídeo, as informações sobre o arquivo será exibido.
- Quando você pressionar ENTRAR em uma música ou arquivo de vídeo, o ficheiro será tocado. Quando você pressionar ENTRAR em um arquivo de imagem, o arquivo será exibido no modo de tela cheia. Pressionando ENTRAR novamente irá iniciar a apresentação de diapositivos.
- Com SELECIONAR, você pode selecionar vários arquivos para copiar ou apagar ao mesmo tempo (Marca de seleção aparece no ícone do arquivo).
- Com a instalação, você pode selecionar várias funções que o disponível atualmente funciona apenas será activado:
  - **Copie os arquivos** (a partir de cartão de memória para a memória interna)
  - Excluir arquivos (de memória interna)
- Redefinir photo frame de fábrica
- Selecione cartão de memória

### Calendário de alarme e função

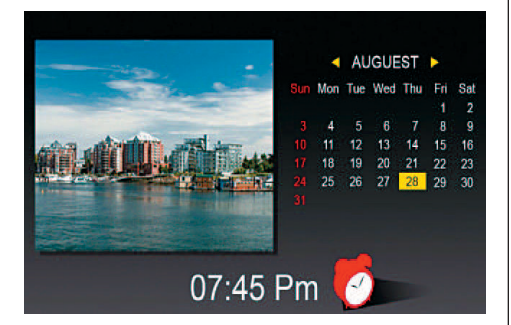

 No modo de selecção ecrã, seleccione Tempo utilizando as teclas de seta.
 Os slides serão mostrados na metade esquerda

da agenda e na metade direita. O tempo atual será mostrado na parte inferior.

- Se a função alarme é ativado, um despertador vermelho será mostrado.
- A data do dia é destacada em amarelo.
- Usando CONFIGURAR, você pode definir o alarme: A primeira opção define o intervalo de alarme (3, 5 ou 10 minutos).

A segunda opção define o alarme ou uma vez ao dia.

### Substituindo o Controle Remoto Bateria

Se o controlo remoto pára de funcionar ou obras indevidamente, substitua a pilha do controle remoto (Li bateria CR2025).

- 1. Puxe o compartimento da bateria do controle remoto.
- Remova a bateria velha e coloque uma nova pilha com "+" virado para cima.
- 3. Insira novamente o compartimento da bateria.

#### Nota:

As baterias podem explodir em caso de tratamento inadequado. Não carregue ou desmontar as baterias. Não jogue-os para o fogo.

### Notas:

 Quando o lítio bateria ficar fraca, o funcionamento de distância do controle remoto pode encurtar ou o controlo remoto não funcionar correctamente. Neste caso, substitua a bateria por uma nova bateria do tipo CR2025. Usando outra bateria pode apresentar um risco de incêndio ou explosão.

- Deite fora as baterias usadas de acordo com as portarias regulamentares.
- Não deixe o controle remoto em lugares muito quentes e úmidos.
- Uso inadequado da bateria pode causar vazamento ou corrosão.
- Retire a bateria, se o controle remoto não for utilizado durante um longo período de tempo para impedir fugas ou corrosão.

#### BN, BA\_DF1960\_0709\_POR.qxd Uhr Seite 8

## PORTUGUÉS

### **Perguntas frequentes**

**P:** Como faco para configurar meu Moldura de Fotografia Digital?

**R:** É muito simples para obter o seu Moldura de Fotografia Digital fora da caixa e em funcionamento em poucos minutos. Basta ligar o adaptador em poder do Moldura de Fotografia Digital e em uma tomada de parede padrão. Inserir um cartão de memória na ranhura apropriada cartão ao lado do Moldura de Fotografia Digital, e ligá-la. Sua primeira apresentação será automaticamente começar a jogar.

P: Que cartões de memória pode o Moldura de Fotografia Digital ler?

**R:** Cartões de memória são compatíveis Secure Digital™, Cartão MultiMédia™, Cartão de Memória™. Cartão de Memória Pro™, Cartão de Memória Duo™ e Compact Flash™.

P: Eu criado o Moldura de Fotografia Digital. Porque ele não vai ligar?

R: O poder adaptador não está inserido corretamente na fotografia digital frame a frame ou involuntariamente foi mudado com o Encendido / Apagado botão da moldura ou do controle remoto. Verifique os cabos e ligue a foto com a moldura Encendido / Apagado botão.

P: Tenho um cartão de memória no Moldura de Fotografia Digital. Porque não posso ver minhas fotos?

**R:** Primeiro, certifique-se de que você está usando um cartão de memória incluído na lista acima e que os arquivos no cartão estão em um formato compatível (ver secção "Dados técnicos"). Em segundo lugar, vire o Moldura de Fotografia Digital fora e certifique-se de que o cartão de memória está inserido todo o caminho para a placa e está virada na direcção correcta. Em terceiro lugar, transformar o quadro de novo. Agora, você verá a tela Modo de selecção (ver "Operando o Moldura de Fotografia Digital ").

**Nota:** Algumas câmeras digitais gravar imagens em outros formatos. Por favor, consulte o manual da câmera, se suas fotos não estão em um formato compatível.

**P:** Porque é que a fotografia exibir mais lento e mais rápido com algumas fotos com os outros? **R:** Resolução superior carregar fotos geralmente mais lento. Tente usar fotos com resolução mais baixa ou para baixo amostragem suas imagens. Consulte o seu manual de instruções da câmera para obter detalhes sobre as fotos de amostragem.

P: Será que a foto moldura apoiar todos os arquivos JPEG?

**R:** Não, não suporta arquivos JPEG a partir de uma câmera digital. O Moldura de Fotografia Digital imagem não pode ler arquivos baixados da internet ou de outro software de aplicações gráficas.

### 68

## Lista de menus e funções:

| Indicação da<br>Selecção          | Configuração                | Descrição                                                                |
|-----------------------------------|-----------------------------|--------------------------------------------------------------------------|
| Instalação                        | Memória interna             | Escolher meio de armazenamento                                           |
|                                   | FULU                        | EXIDIT TOLOS OU UTAPOSILIVAS                                             |
|                                   | Musica                      | Logue e arquive (MEEC 1/4 AVI)                                           |
|                                   | Arquivo                     | Mostrar lista de arquivo                                                 |
|                                   | Tempo                       | Mostrar / calendário fixado, a hora eo alarme                            |
| instalação no                     | Linguagem                   | Selecione o idioma desejado                                              |
| modo de selecção                  | Método de arquivo ordenação | Selecione triagem fim                                                    |
|                                   | Padrão de fábrica           | Redefinir o quadro para as definições de fábrica                         |
|                                   | Tela Efeito por ArcSoft     | Selecione 3 efeitos (iluminação dinâmicos, Face                          |
|                                   |                             | embelezar e Face Tracking)                                               |
|                                   | Versão Número               | A versão atual e livre de memória serão apresentados.                    |
| Instalação no modo                | Rodar foto                  | Rodar foto 90 $^\circ$ a esquerda                                        |
| de Fotografia                     | Ampliar Foto                | Ampliar foto (3 níveis)                                                  |
| (tela cheia)                      | Copiar Foto                 | Copiar arquivos de cartão de memória para a<br>memória interna           |
|                                   | Excluir foto                | Excluir arguivos de memória interna                                      |
|                                   | Ajustar tela                | Se você selecionar sim, você pode ajustar o brilho,                      |
|                                   |                             | contraste, cor e matiz                                                   |
| instalação no modo                | Método de arquivo ordenação | Selecione triagem fim                                                    |
| de Fotografia<br>(thumbnail tela) | Copia de fotos              | Copiar arquivos de cartão de memória para a memória<br>interna           |
|                                   | Excluir foto                | Excluir arquivos de memória interna                                      |
|                                   | Padrão de Fábrica           | Redefinir o quadro para as definições de fábrica                         |
|                                   | Selecione Cartão            | Selecione o suporte de armazenamento                                     |
|                                   | Visor Tamanho da Imagem     | Selecione o tamanho do arquivo exibido                                   |
|                                   | Janela Mágica               | Mostrar quatro fotos ao mesmo tempo                                      |
|                                   | Transição de diapositivas   | 6 efeitos especiais utilizados para a transição de uma                   |
|                                   |                             | foto ao lado, em uma apresentação de diapositivas                        |
|                                   | Velocidade de diapositivas  | Defina a velocidade do diapositivas (intervalo de exi-                   |
|                                   |                             | bição de fotos)                                                          |
|                                   | Tela Efeito por ArcSoft     | Selecione 3 efeitos (iluminação dinâmicos, Face embe-                    |
|                                   |                             | lezar e Face Tracking)                                                   |
|                                   | Ajuste de pantalla          | Se você selecionar Sim, você pode ajustar o brilho,                      |
|                                   |                             | contraste, cor e matiz                                                   |
| instalação no modo                | Método de arquivo Ordenação | Selecione triagem fim                                                    |
| de música                         | Copiar Música               | Copiar arquivos de cartão de memória para a                              |
|                                   |                             | memória interna                                                          |
|                                   | Apagar Música               | Excluir arquivos de memória interna                                      |
|                                   | Padrão de Fábrica           | Redefinir o quadro para as definições de fábrica                         |
|                                   | Selecione Cartão            | Selecione o suporte de armazenamento                                     |
|                                   | Repita Modo Música          | Selecione o modo de repetição (Repita Unico, Repi-<br>ta todo, Repeat n) |

70

## PORTUGUÉS

### Lista de menus e funções:

| Indicação da<br>Selecção | Configuração                | Descrição                                                                |
|--------------------------|-----------------------------|--------------------------------------------------------------------------|
| instalação no modo       | Método de arquivo Ordenação | Selecione triagem fim                                                    |
| de vídeo                 | Copiar filme                | Copiar arquivos de cartão de memória para a<br>memória interna           |
|                          | Apagar filme                | Excluir arquivos de memória interna                                      |
|                          | Padrão de fábrica           | Redefinir o quadro para as definições de fábrica                         |
|                          | Selecione Cartão            | Selecione o suporte de armazenamento                                     |
|                          | Repita modo vídeo           | Selecione o modo de repetição (Repita Único, Repi-<br>ta todo, Repeat n) |

### **Dados técnicos**

| Produto:       | Moldura digital<br>com LCD de 19'' (48 cm)                     |
|----------------|----------------------------------------------------------------|
| Resolução:     | 1280 x 1024 pixels (5:4)                                       |
| Fotos:         | JPEG                                                           |
| Video:         | MPEG 1/4, M-JPEG, AVI, Divx<br>(único modelo com função vídeo) |
| Audio:         | MP3<br>(único modelo com função MP3)                           |
| Porta USB:     | USB 2.0, mini USB                                              |
| Adaptador AC:  | Entrada: CA 100 V – 240 V,<br>50-60 Hz<br>Saída: CC 12 V, 4 A  |
| Alto-falante   | 2 x 3 Watt                                                     |
| Certificações: | CE, FCC, RoHS                                                  |

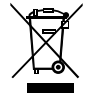

Este símbolo sobre o produto ou no manual de operação quer dizer, que este aparelho eléctrico não deverá em nenhum caso ser eliminado juntamente com o lixo doméstico, mas sim entregue em centros especiais de recolha existentes em toda a UE. Para informações detalhadas, dirija-se à câmara municipal da sua cidade ou freguesia ou então ao distribuidor onde adquiriu o produto.

Direito de modificações técnicas e de design reservados.